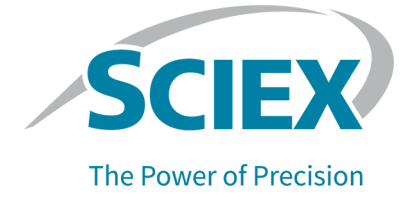

## **ExionLC 2.0 System**

### Software User Guide

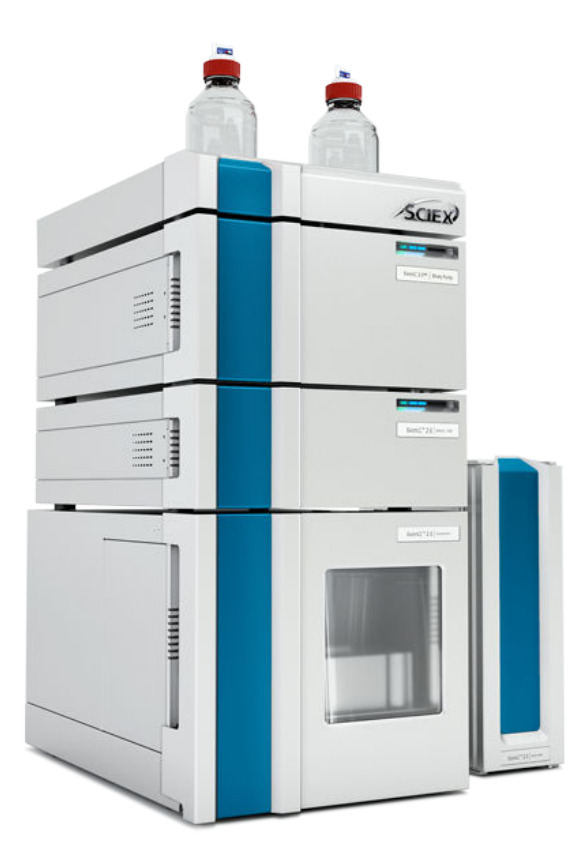

This document is provided to customers who have purchased SCIEX equipment to use in the operation of such SCIEX equipment. This document is copyright protected and any reproduction of this document or any part of this document is strictly prohibited, except as SCIEX may authorize in writing.

Software that may be described in this document is furnished under a license agreement. It is against the law to copy, modify, or distribute the software on any medium, except as specifically allowed in the license agreement. Furthermore, the license agreement may prohibit the software from being disassembled, reverse engineered, or decompiled for any purpose. Warranties are as stated therein.

Portions of this document may make reference to other manufacturers and/or their products, which may contain parts whose names are registered as trademarks and/or function as trademarks of their respective owners. Any such use is intended only to designate those manufacturers' products as supplied by SCIEX for incorporation into its equipment and does not imply any right and/or license to use or permit others to use such manufacturers' and/or their product names as trademarks.

SCIEX warranties are limited to those express warranties provided at the time of sale or license of its products and are the sole and exclusive representations, warranties, and obligations of SCIEX. SCIEX makes no other warranty of any kind whatsoever, expressed or implied, including without limitation, warranties of merchantability or fitness for a particular purpose, whether arising from a statute or otherwise in law or from a course of dealing or usage of trade, all of which are expressly disclaimed, and assumes no responsibility or contingent liability, including indirect or consequential damages, for any use by the purchaser or for any adverse circumstances arising therefrom. (GEN-IDV-09-10816-D)

For Research Use Only. Not for use in Diagnostic Procedures.

Trademarks and/or registered trademarks mentioned herein, including associated logos, are the property of AB Sciex Pte. Ltd., or their respective owners, in the United States and/or certain other countries (see sciex.com/trademarks).

AB Sciex<sup>™</sup> is being used under license.

© 2022 DH Tech. Dev. Pte. Ltd.

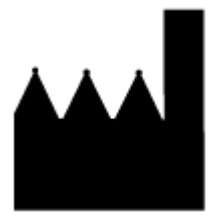

AB Sciex Pte. Ltd. Blk33, #04-06 Marsiling Industrial Estate Road 3 Woodlands Central Industrial Estate, Singapore 739256

## Contents

| 1 Introduction to the System                                        | 4  |
|---------------------------------------------------------------------|----|
| 2 SCIEX OS Software                                                 | 5  |
| Add and Activate the Exion C 2.0 System Using the SCIEX OS Software | 5  |
| Direct Device Control                                               |    |
| View System Status                                                  | 16 |
| View System-Related Information in the Sample Information Pane      |    |
| 3 Analyst Software                                                  | 20 |
| Hardware Profile Creation                                           | 20 |
| Add and Activate the ExionLC 2.0 System with the Analyst Software   |    |
| View System Status                                                  |    |
| View System-Related Information in the File Info Panel              | 31 |
| 4 Configure the Wash System                                         | 35 |
| 5 Batch Creation, Data Acquisition, and Data Processing             | 36 |
| Create an LC Method                                                 | 36 |
| 6 Troubleshooting                                                   | 46 |
| Configuration Issues                                                |    |
| Operation Issues                                                    | 47 |
| Contact Us                                                          |    |
| Customer Training                                                   | 50 |
| Online Learning Center                                              | 50 |
| SCIEX Support                                                       | 50 |
| CyberSecurity                                                       | 50 |
| Documentation                                                       | 50 |

The ExionLC 2.0 system is an LC system provided by SCIEX specifically to work with SCIEX mass spectrometers. The LC system provides speed, sensitivity, resolution, and reliability for routine or complex LC-MS/MS analysis.

This user guide describes how to perform tasks in either the SCIEX OS software or the Analyst software.

## **SCIEX OS Software**

Use the software to do the following:

- Configure devices.
- Directly control the ExionLC 2.0 system.
- Create methods. Refer to the section: Create an LC Method.
- View the status of modules comprising an ExionLC 2.0 system in the Device Details dialog.
- View information related to the modules in the Sample Information pane.

**Note:** For information about the fields in the different dialogs, press F1 for help.

# Add and Activate the ExionLC 2.0 System Using the SCIEX OS Software

**Note:** To avoid any activation issues, always add the mass spectrometer before adding any other devices.

- 1. Open the SCIEX OS software.
- 2. Open the Configuration workspace.
- 3. Click **Devices**.
- 4. If any devices are active, then click **Deactivate**.
- 5. Click **Add**. The Device dialog opens.
- 6. In the **Type** list, select **Integrated System**.
- 7. In the Model list, select ExionLC 2.0.

Figure 2-1 Device Configuration

| Devic                                                                            | ce                               |   |           | X  |  |  |
|----------------------------------------------------------------------------------|----------------------------------|---|-----------|----|--|--|
| Select the device and then adjust the communication settings to test the device. |                                  |   |           |    |  |  |
| Туре                                                                             | Integrated System                | ~ |           |    |  |  |
| Model                                                                            | ExionLC 2.0 [Uncertified driver] | * | Settings  |    |  |  |
| Test Dev                                                                         | rice                             |   |           |    |  |  |
|                                                                                  |                                  |   |           |    |  |  |
|                                                                                  |                                  |   |           |    |  |  |
|                                                                                  |                                  | _ |           |    |  |  |
|                                                                                  |                                  |   | Save Canc | el |  |  |

- 8. Click Settings.
- 9. Click **Auto** to automatically detect and configure the LC modules.

Figure 2-2 Settings Dialog

| Device                   | Settings X                                 |
|--------------------------|--------------------------------------------|
| Adjust the con           |                                            |
| Type Inter               | Device Driver                              |
|                          | Name: ExionLC 2.0                          |
| Model Exior              | Version: 1.0.0.71                          |
| _                        | Manufacturer: Sciex                        |
| Device Display           | Simulate Device                            |
| Integrated Syste         | ExionLC 2.0                                |
| : LC Pump                | Instrument options                         |
| : Autosamp<br>: WashSyst | Options                                    |
| : Column O               | Instrument components                      |
| : Valve - 2-             |                                            |
| : Detector               | Binary Pump+                               |
| 100                      | Autosampler+                               |
|                          | Wash System                                |
|                          | Column Oven                                |
|                          | 2-Column Switching                         |
|                          | Multiwavelength Detector                   |
|                          | Restore Defaults Test Device Cancel Cancel |

10. If multicolumn switching is configured, then under Instrument components, click **Multicolumn Switching**, and then select the **Enable asynchronous valve switching** check box to enable individual valve control.

Figure 2-3 Multicolumn Switching Activation

| AL ExionLC 2.0                          | – 🗆 X                      |  |  |
|-----------------------------------------|----------------------------|--|--|
| Model:                                  | Multicolumn Switching      |  |  |
| ROM version:                            | 06.20, 06.20               |  |  |
| Serial number:                          | FVH211910007, FVH211910001 |  |  |
| Enable asynchronous<br>valve switching: |                            |  |  |
|                                         | System check settings      |  |  |
| Help                                    | OK Cancel                  |  |  |

11. To exclude a device from the configuration, clear the check box for that device.

**Note:** The wash system must be used if it is configured. To remove the wash system from the configuration, turn it off. Then connect the corresponding tubing directly to the autosampler.

**Note:** SCIEX OS does not support data acquisition from both a diode array detector (DAD) and a multiwavelength detector (MWD) at the same time. If a DAD and MWD are detected, clear one check box, and then click **OK**.

#### **Figure 2-4 Auto Configuration**

| <b>)</b> E   | ionLC 2.0 - Auto configuration                                 | 1                                  |                     |                          | - C                                               | x c  |
|--------------|----------------------------------------------------------------|------------------------------------|---------------------|--------------------------|---------------------------------------------------|------|
| Sear         | ch                                                             |                                    |                     |                          |                                                   |      |
| Dev          | rices                                                          |                                    |                     |                          |                                                   |      |
| Use          | Model                                                          | Serial number                      | ROM version         | IP address               | Additional info                                   |      |
| -            | Autosampler+                                                   | FZC204310022                       | 01.22               | 192.168.150.102          |                                                   |      |
| ✓            | Column Oven                                                    | FCC204010002                       | 02.02               | 192.168.150.103          |                                                   |      |
| -            | Multiwavelength Detector                                       | FOG203910001                       | 01.11               | 192.168.150.105          |                                                   |      |
| ~            | Binary Pump+                                                   | FBT204010001                       | 01.01               | 192.168.150.101          | 0 mL/min, 0 bar, 100 µL                           |      |
| $\checkmark$ | Wash System                                                    | FYC205210001                       | 01.13               | 192.168.150.109          | valve 2/6, pump 10 mL/min, valve 8/8              |      |
| ~            | 2-Column Switching                                             | FVH202310005                       | 06.20               | 192.168.150.106          | 6Port 2Pos                                        |      |
| ۸            | The Wash System must be used<br>tubing directly to the autosam | d if it is configured. To<br>pler. | remove the Wash Sy: | stem from the configurat | tion, turn it off. Then connect the corresponding |      |
| Help         |                                                                |                                    |                     |                          | ОК Са                                             | ncel |

12. Click OK.

13. Under Instrument options, click **Options** and then select the options as required. For field descriptions, press **F1** for help.

#### Figure 2-5 Options

| SionLC 2.0 - Options     |                            | ×   |
|--------------------------|----------------------------|-----|
| Leak sensor sensitivity: | Low 🗸                      |     |
| Temperature unit:        | °C 🗸                       |     |
| Pump operation mode:     | High pressure gradient 🛛 🗙 |     |
| Pressure unit:           | bar 🗸                      |     |
| Help Reset               | OK Can                     | cel |

- 14. Click OK.
- 15. Under Instrument components, click each module and then select the options as required. For field descriptions, press **F1** for help.
- 16. Click **Test Device** to make sure that the device is configured correctly and available for use.

#### Figure 2-6 Device Dialog

| Device X                                                      |  |  |  |  |  |
|---------------------------------------------------------------|--|--|--|--|--|
| Adjust the communication parameters and then test the device. |  |  |  |  |  |
| Type Integrated System                                        |  |  |  |  |  |
| Model ExionLC 2.0 [Uncertified driver] Settings               |  |  |  |  |  |
| Test Device The test was successful.                          |  |  |  |  |  |
| Device Display Names                                          |  |  |  |  |  |
| Integrated System ExionLC 2.0                                 |  |  |  |  |  |
| : LC Pump - Binary Pump+                                      |  |  |  |  |  |
| : Autosampler - Autosampler+                                  |  |  |  |  |  |
| : WashSystem - Wash System                                    |  |  |  |  |  |
| : Column Oven - Column Oven                                   |  |  |  |  |  |
| : Valve - 2-Column Switching                                  |  |  |  |  |  |
| : Detector - Multiwavelength Detector                         |  |  |  |  |  |
|                                                               |  |  |  |  |  |
| Save Cancel                                                   |  |  |  |  |  |

- 17. Click Save.
- 18. Select the **Activate** check box beside each device to be activated, and then click **Activate Devices**.

|                    |         | Activate Devices                                                                            | Add Edit                                       | Delete                       |
|--------------------|---------|---------------------------------------------------------------------------------------------|------------------------------------------------|------------------------------|
|                    |         |                                                                                             |                                                |                              |
| Devices •          | Devices |                                                                                             |                                                |                              |
| Projects           |         | ExionLC 2.0                                                                                 |                                                | Activate                     |
| User Management    | 54      | Type<br>Integrated System                                                                   | Subdevices<br>Binary Pump+<br>Autocampler+     |                              |
| Queue              |         | ExionLC 2.0                                                                                 | Wash System                                    |                              |
| Audit Maps         |         | Sciex                                                                                       | 2-Column Switching<br>Multiwavelength Detector |                              |
| Licenses           |         | Last Modified                                                                               |                                                |                              |
| LIMS Communication |         | 4/28/2021                                                                                   |                                                |                              |
| General            |         | SCIEX Triple Quad™ 7500                                                                     |                                                | <ul> <li>Activate</li> </ul> |
| About              |         | Type<br>Mass Spectrometer<br>SCIEX Triple Quad™ 7500<br>Sciex<br>Last Modified<br>4/30/2021 | Subdevices                                     |                              |

Figure 2-7 Devices Workspace

All of the selected devices are activated.

Tip! To edit or delete devices, and for field descriptions, press F1 for help.

Note: After the devices are activated, verify the status of each module in the Device Details.

## **Direct Device Control**

The modules in the system can be controlled in real time in the Device Control dialog.

**Note:** If a detector is included in the configuration, then make sure that the lamp is on. If the lamp is off, then use Direct Control to turn it on.

1. On the status panel, click **Direct device control** (<sup>11</sup>) to open the Device Control dialog.

**Note:** If the system name has been changed, then the new name is shown in the status panel.

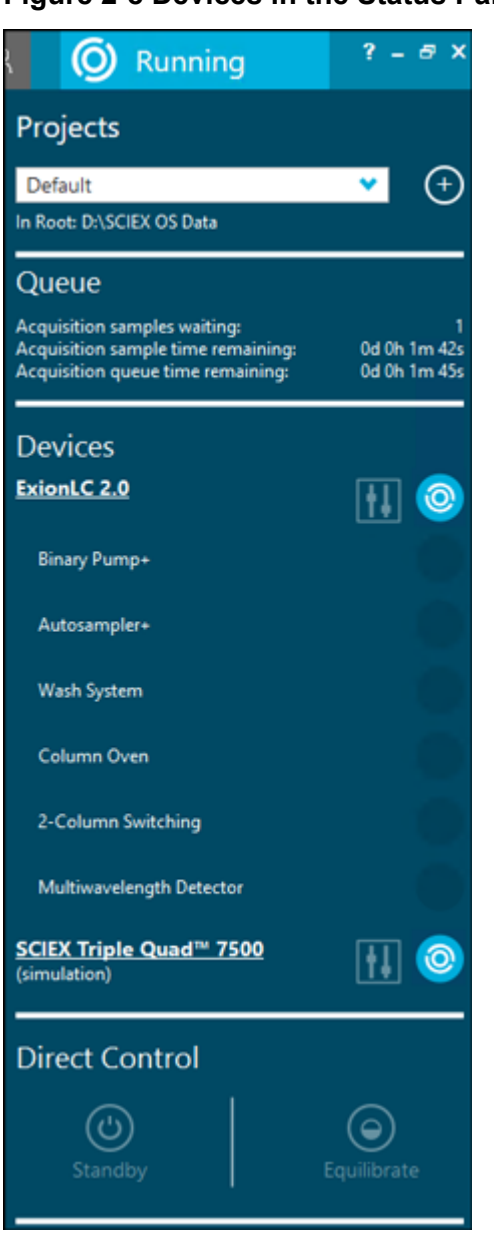

Figure 2-8 Devices in the Status Panel

The Device Control dialog opens. It shows the real-time status of the devices in the ExionLC 2.0 system. Press **F1** for help.

Figure 2-9 Device Control Dialog

| Series Soliton                                                                                                    | <u> </u>                     |
|----------------------------------------------------------------------------------------------------|------------------------------|
|                                                                                                    |                              |
| Error                                                                                                    |                              |
| 🗝 Binary Pump + 🛛 🖶 BOBC 🙀 Autosampler + 🔤 BOBC 🔹 Wash System 🔤 BOBC 👔 Column Oven 🔤 BOBC 🎲 2-Column Switching 🔤 BOBC | Multiwavelength Detector     |
| Cet GJ info: O Get GJ info: O Get GJ info: O Get GJ info: O                                                           | Get GLP infer                |
| Step pung: 💿 Move sed: 🛇 Sengels Stel: Selvest 1 ("hangerds") 🛇 Tum on over: 🛇 Position: 1 ^ 🔿                        | Autozero:                    |
| Prove: 0.000 mL/min 🛇 Paset vials: 😨 With System Transport reservoir 🗸 🛇 Temperature: 10 😋 ℃ 🛇                        | Turn off D2 lamp:            |
| Stil/Compatibion 🕑 Needler inning 🕑 🔍 Purge                                                                           | Validation (2)               |
| Purge 🛞 Rack temperature 3 🔅 ℃ 🜑 Stop pump:                                                                           |                              |
| Senice 🙆                                                                                                    |                              |
|                                                                                                    | ,                            |
| * Time chart                                                                                                    |                              |
| 36                                                                                                    |                              |
| Primay targe                                                                                                    | (olumn Oven Temperature ("C) |
| 30 30 Secondary back                                                                                                  | Vone 👻                       |
| E 25 25 Timespan 5                                                                                                    | 0 🗘 min                      |
| 8 20- 20                                                                                                    |                              |
|                                                                                                    |                              |
| 3 15 15 15 15 15 15 15 15 15 15 15 15 15                                                                              |                              |
| 8 10 10                                                                                                    |                              |
|                                                                                                    |                              |
|                                                                                                    |                              |
| 2704/202111.24 00 2704/202111.26 00 2704/202111.26 00 2704/202111.30 00 2704/202111.30 00                             |                              |
| Time                                                                                                    |                              |
| 10071                                                                                                    |                              |

2. Click **Direct control panel** (<sup>(C)</sup>) in the top right of each section to access the maintenance and configuration options.

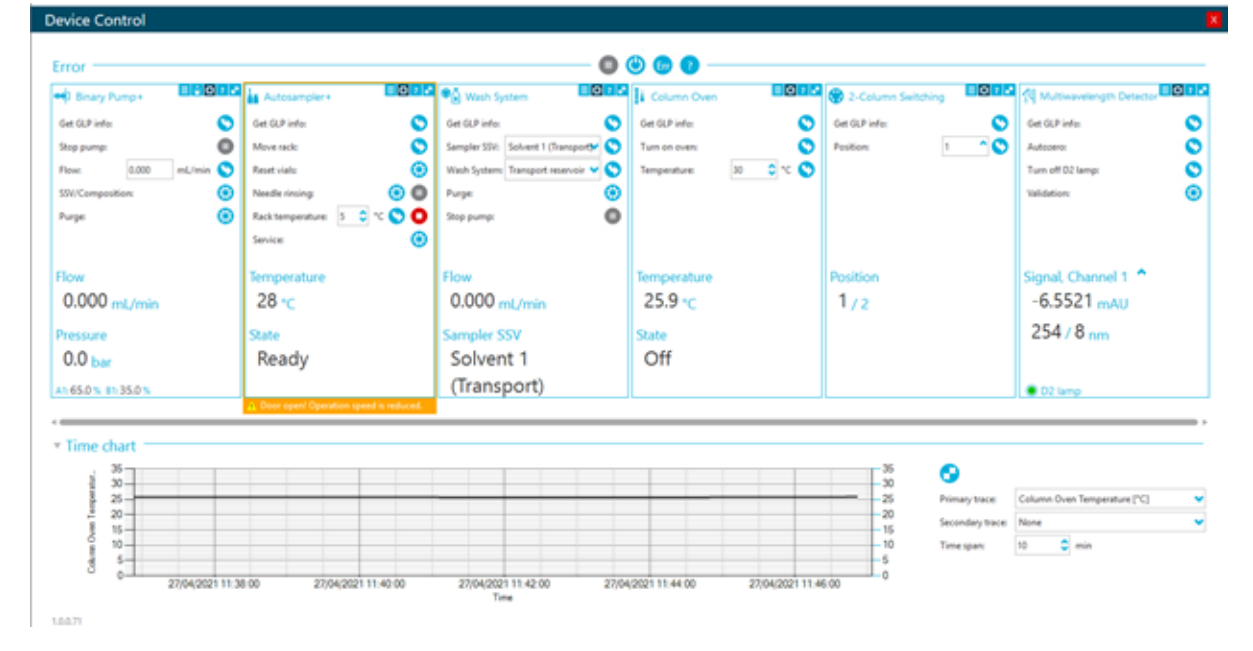

If multicolumn switching with asynchronous valve switching is enabled, then refer to the following figure for information about the valve component.

| 💮 Multicolumn Switching           | Interest Multicolumn Switching                  | ≡ © ? ₽ |
|-----------------------------------|-------------------------------------------------|---------|
| Position A<br>1 / 8<br>Position B | Get GLP info:<br>Position A: 1<br>Position B: 1 |         |
| 1/8                               | Position A<br>1 / 8<br>Position B               |         |
|                                   | 1 / 8                                           |         |

Figure 2-11 Device Control: Multicolumn Switching

- 3. (Optional) In the pump pane, click **Solvent levels panel** (1) to view and adjust the solvent levels. Refer to the section: View System Status.
- 4. (Optional) View and adjust the solvent levels:
  - a. In the pump pane, click **Solvent levels panel** (11).

#### Figure 2-12 Solvent levels Panel

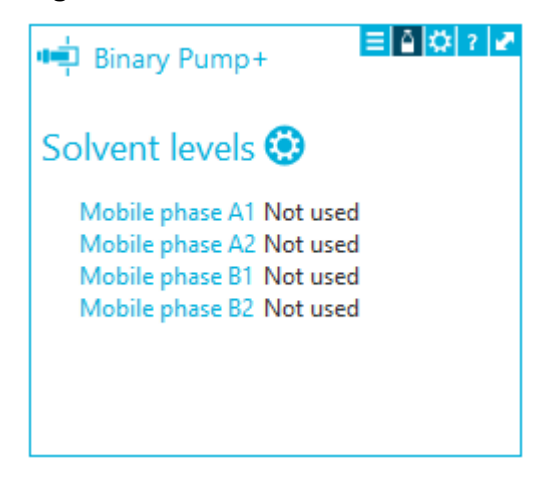

**Note:** The solvent levels are not automatically detected. If the bottle is filled, then the Current volume field must be updated.

b. Click Open solvent levels dialog (<sup>3</sup>) beside Solvent levels.

#### Figure 2-13 ExionLC 2.0 - Solvent levels Dialog

| Timestamp of solvent levels: 10:12:31 (2021/04/30) |     |                     |                  |                    |                     |
|----------------------------------------------------|-----|---------------------|------------------|--------------------|---------------------|
| Name                                               | Use | Current volume (mL) | Max. volume (mL) | Warning level (ml) | Shutdown level (ml) |
| Mobile phase A1                                    |     | 10000.0             | 10000.0          | 0.0                | 0.0                 |
| Mobile phase A2                                    |     | 10000.0             | 10000.0          | 0.0                | 0.0                 |
| Mobile phase B1                                    |     | 10000.0             | 10000.0          | 0.0                | 0.0                 |
| Mobile phase B2                                    |     | 10000.0             | 10000.0          | 0.0                | 0.0                 |
| Help                                               |     |                     |                  | ОК                 | Cancel              |

c. Type values for the parameters, as required, and then click **OK**.

**Note:** During equilibration and acquisition, only the **Current volume** values can be changed.

| 🛐 ExionLC 2.0 - S | olvent   | levels               |      |             |      |              |         |             | ×        |
|-------------------|----------|----------------------|------|-------------|------|--------------|---------|-------------|----------|
| Timestamp of solv | vent lev | els: 10:08:46 (2021/ | /04/ | (30)        |      |              |         |             |          |
| Name              | Use      | Current volume (m    | nL)  | Max. volume | (mL) | Warning leve | el (ml) | Shutdown le | vel (ml) |
| Mobile phase A1   | ✓        | 2000.0               | ٥    | 2000.0      | \$   | 300.0        | \$      | 250.0       | 0        |
| Mobile phase A2   |          | 10000.0              |      | 10000.0     |      | 0.0          |         | 0.0         |          |
| Mobile phase B1   | ✓        | 2000.0               | ٥    | 2000.0      | \$   | 300.0        | \$      | 250         | \$       |
|                   |          | 10000.0              | ٦    | 10000.0     |      | 0.0          |         | 0.0         |          |

### **View System Status**

The modules in the system can be viewed in real time in the Device Details dialog.

Note: When the system is running or equilibrating, Direct device control is unavailable. To update the Current Volume (when the mobile phase is being topped up to prevent a batch from stopping when the current volume drops to the Shutdown level), use the Solvent levels panel on the Detailed Status dialog for the pump.

1. On the status panel, click the system name to open the Device Details dialog.

**Note:** If the system name has been changed, then the new name is shown in the status panel.

Figure 2-15 Device Details Dialog

| 0.            |                             |                                                                        |                                                                                       |                                                                                                    |                               | A 🕢 Ready                                                                                      | 7 - 0 X                 |
|---------------|-----------------------------|------------------------------------------------------------------------|---------------------------------------------------------------------------------------|----------------------------------------------------------------------------------------------------|-------------------------------|------------------------------------------------------------------------------------------------|-------------------------|
|               | Device Details              |                                                                        |                                                                                       |                                                                                                    |                               | rojects                                                                                        |                         |
|               | Device                      |                                                                        |                                                                                       |                                                                                                    |                               | Default                                                                                        | <b>•</b> 🔿              |
|               | Device Name: ExionLC 2.0(Un | certified driver) ExionEC 2.0                                          |                                                                                       |                                                                                                    |                               | Revel DI/SCIEX OS Data                                                                         | _ ĭ                     |
| O SCIEX O     | Manufacturer: Sciex         |                                                                        |                                                                                       |                                                                                                    |                               | lueue                                                                                          |                         |
|               | Serial Number: Binary Pump+ | - 01.01, Autosampler - 01.21, Colu<br>- FBT302000001, Autosampler - R3 | min Oven - 02.02, 2-Column Switching - 06.1<br>9301300003, Column Oven - FCC302100003 | <ol> <li>Diode Avray Detector HS - 0123</li> <li>2-Column Switching - FW0002100000, Diode Avra<br/>1, 2-Column Switching - FW0002100000, Diode Avra</li> </ol> | ay Detector HS - #Cu191500001 | opulation samples waiting<br>opulation sample time remaining<br>opulation queue time remaining | 0<br>010-0-0<br>010-0-0 |
|               | Detailed Status             |                                                                        |                                                                                       |                                                                                                    |                               |                                                                                                |                         |
|               | Ready                       |                                                                        |                                                                                       |                                                                                                    |                               | evices<br>denic 2.0                                                                            | ma                      |
|               | Diary Pumps                 | Autosampler                                                            | Column Oven                                                                           | 2 - Column Switching                                                                                                    | Diode Array Detector HS       | Enary I View device details                                                                    |                         |
|               | Flow                        | Temperature                                                            | Temperature                                                                           | Position                                                                                                    | Signal, Channel 1 *           | Autoumpler                                                                                     |                         |
|               | 0.000 ml/min                | 30 🗠                                                                   | 25.0 -c                                                                               | 1/2                                                                                                    | -1133.5542 mAU                | Column Oven                                                                                    |                         |
|               | Pressure                    | State                                                                  | State                                                                                 |                                                                                                    | 254/8 mm                      |                                                                                                |                         |
|               | 0.0 bar                     | Ready                                                                  | On                                                                                    |                                                                                                    |                               | 2-Column Switching                                                                             |                         |
|               | A1 50.0 N #1 50.0 N         |                                                                        |                                                                                       |                                                                                                    | 02 temp  HKL temp             | Diede Array Detector HS                                                                        | •                       |
|               | Time chart                  |                                                                        |                                                                                       |                                                                                                    |                               | 500.QTO?                                                                                       | H 🙂                     |
|               | 31 -                        |                                                                        |                                                                                       | 1                                                                                                    | 1.000                         | Calibrant Delivery System                                                                      | 0                       |
|               | 7 w.                        |                                                                        |                                                                                       | Promary to                                                                                                    | toos Enan Pumor Presure (ht)  | <u> </u>                                                                                       |                         |
|               |                             |                                                                        |                                                                                       | Time upon                                                                                                    | 17 😂 min                      | IS Check                                                                                       | ŧ۵                      |
|               | 1 24                        |                                                                        |                                                                                       |                                                                                                    |                               | Frect Control                                                                                  |                         |
|               | 30.4                        |                                                                        |                                                                                       | -24                                                                                                    |                               |                                                                                                | ~                       |
|               | 30.2-                       |                                                                        |                                                                                       | -02 【                                                                                                    |                               | U Standar                                                                                      | Enclosed a              |
|               | 20 10 10 10 10 10 10        | 140-3020 HE 48-50                                                      | CH 146 (C) 181 391 391 391 391 391 391 391 391                                        | 20.00.00010.000                                                                                                    |                               |                                                                                                |                         |
|               | 24-04-2020-13-94-0          | 0 28-06-2020 16-00-00                                                  | 28-09-2020 18-04-00 28-09-202<br>Time                                                 | 0 14 08 00                                                                                                    |                               |                                                                                                |                         |
|               | 1.0.0.29                    |                                                                        |                                                                                       |                                                                                                    |                               |                                                                                                |                         |
|               |                             |                                                                        |                                                                                       |                                                                                                    |                               |                                                                                                |                         |
|               |                             |                                                                        |                                                                                       |                                                                                                    | 08                            |                                                                                                |                         |
|               |                             |                                                                        |                                                                                       |                                                                                                    |                               |                                                                                                |                         |
| 🖷 🖉 O 🗦 🚍 🏮 ! | 🤻 🧏 <u> </u>                |                                                                        |                                                                                       |                                                                                                    |                               | ^ 1⊒ 41 evs                                                                                    | 200-09-28               |

The Device Details dialog shows the real-time status of the devices in the ExionLC 2.0 system. Press **F1** for help.

2. (Optional) View and adjust the solvent levels. Refer to the section: Direct Device Control.

**Note:** During equilibration and acquisition, only the **Current volume** values can be changed.

# View System-Related Information in the Sample Information Pane

When a sample is acquired, information about the LC system can be viewed in the Sample Information pane for the data file.

- 1. Open the Explorer workspace.
- 2. Click File > Open Sample or File > Open Multiple Samples.
- 3. In the **Source** field, make sure that the correct project is selected.
- 4. Select the data file to be opened, select one or more samples, as appropriate, and then click **OK**.

The data file opens and the chromatogram for the selected samples is shown.

5. Click **Show > Sample Information**.

The Sample Information pane opens below the chromatogram.

| TIC from sim mode M5.wilf2 (sample 2) - 1, +MRM                                                                                                    | f (one transition)                                                                                                    |                                                               |                                                                                                  |                                                                     |                                                                                  |                                                                                                    |                                            |
|----------------------------------------------------------------------------------------------------|----------------------------------------------------------------------------------------------------|---------------------------------------------------------------|--------------------------------------------------------------------------------------------------|---------------------------------------------------------------------|----------------------------------------------------------------------------------|----------------------------------------------------------------------------------------------------|--------------------------------------------|
| @茶盘★+\$+22▲●川有代/                                                                                                    | 1 2 3 1 8 9 8 8 8                                                                                                    | 80                                                            |                                                                                                  |                                                                     |                                                                                  |                                                                                                    | 6                                          |
| TIC from sim mode MS wilf2 (sample 2) - 1, +MF8t (one to<br>10 x                                                                                                    | analion)                                                                                                    |                                                               |                                                                                                  |                                                                     |                                                                                  |                                                                                                    |                                            |
| lamondy, cips                                                                                                    | 0.136 0.196                                                                                                    | 0.273                                                         | 0.391                                                                                            | 0.431                                                               | 2571                                                                             | 0.606                                                                                                  |                                            |
| 0.05 0.10                                                                                                    | 0.15 0.20                                                                                                    | 0.25 0                                                        | 30 0.35 0<br>Time, min                                                                           | 40 0.45                                                             | 0.50 0.55                                                                        | 0.60 0.65                                                                                              | 0.70                                       |
| 1 Q                                                                                                    |                                                                                                    |                                                               |                                                                                                  |                                                                     |                                                                                  |                                                                                                    | Ģ                                          |
| Seroid Information         A           Data Reportes         -           -Data Reportes         -           -Data Reportes         -           -Data Reportes         -           -Data Reportes         -           -LC Metrol Reportes         -           -LC Metrol Reportes         -           -Carrenti Reportes         -           -Data Reportes         -           -Data Reportes         -           -Data Reportes         -           -Data Reportes         -           -Data Reportes         -           -Data Reportes         -           -Data Reportes         -           -Data Reportes         -           -Data Reportes         -           -Data Reportes         -           -Data Reportes         -           -Data Reportes         -           -Data Reportes         -           -Data Reportes         - | Sample Inform<br>Data File Properties<br>Original data file pair<br>Original data file pair<br>Original computer na<br>Software generated d<br>Service version:<br>Device Properties | etion<br>DISCIE<br>me: PC-SWI<br>ata file: SCIEX C<br>ClearCo | e MS<br>X OS DataiDefault/Datais<br>)-A001<br>IS 2.10.55587<br>re2.Service 2.1.0                 | im mode MS wiff2                                                    |                                                                                  |                                                                                                    | î                                          |
| - Epeinert<br>Mars Table                                                                                                    |                                                                                                    | Device Model                                                  | Firmware                                                                                         | Version                                                             |                                                                                  | Serial Number                                                                                          |                                            |
| Index table     Concerning the second parameters     Ceneral     Of Calibration Table     Of Calibration Table                                                                                                    | MassSpectrometer                                                                                                    | SCIEX Triple<br>Quad™ 7500<br>LowMass                         | Simulation                                                                                       |                                                                     | Simulation                                                                       |                                                                                                    |                                            |
| O Transcolor Table     O Resolution Table     O Resolution Table     Device parameters for IntegratedSystem ExionUC 2.0     Brany Purge (BP-200+)                                                                                                    | IntegratedSystem                                                                                                    | ExionLC 2.0                                                   | Binary Pump+ - 01.01, A<br>Wash System - 01.13, C<br>2-Column Switching - 06<br>Detector - 01.11 | utosampler+ - 01.22,<br>olumn Oven - 02.02,<br>i.20, Mutiwavelength | Binary Pump+ - FBT.<br>FZC204310022, Wa<br>Oven - FCC2040100<br>FVH202310005, Mu | 204010001, Autosample<br>sh System - FYC205210<br>002, 2-Column Switching<br>tiwavelength Detector - I | 8++-<br>0001, Column<br>3-<br>FOG203910001 |
| - General>                                                                                                    | Batch File Propertie                                                                                                    | 5                                                             |                                                                                                  |                                                                     |                                                                                  |                                                                                                    |                                            |
| - (Jonan Berton Hale)<br>- (Autourpe settings)<br>- Autourple* (AS-200+)                                                                                                    | Batch file name: Un<br>Batch file path: N                                                                                                    | titled                                                        |                                                                                                  |                                                                     |                                                                                  |                                                                                                    |                                            |
| - Generals                                                                                                    | MS Method File Prop                                                                                                    | perties                                                       |                                                                                                  |                                                                     |                                                                                  |                                                                                                    |                                            |
| Cample rock settings)     Oriestatinent settings)     Oriestatinent settings)     Oriestatinents     Oriestatings)     Oriestatings)     K     K                                                                                                    | File name:<br>File path:<br>File locked:<br>File last modified dat                                                                                                    | MRM_7500_2<br>D:\SCIEX OS<br>False<br>e: 4/30/2021 9.5        | min<br>Data'Defaut<br>0:10 AM                                                                    |                                                                     |                                                                                  |                                                                                                    | ~                                          |

Figure 2-16 TIC for a Sample wiff File and the Related Sample Information Pane

6. In the left pane of the Sample Information panel, click + to expand a section, and then select the information to be viewed.

The selected information is shown in the right pane. Scroll up or down in the right pane to view the information.

#### Figure 2-17 Sample Information Pane

\*

|          | Device Propertes<br>Batch File Properties                                                                                                    |       |
|----------|----------------------------------------------------------------------------------------------------|-------|
| 1.1-4    | MS Method File Properties                                                                                                    |       |
|          | LC Method File Properties                                                                                                    |       |
|          | Sample Properties                                                                                                    |       |
| 14       | Quantitation Properties                                                                                                    |       |
| San      | ple Info                                                                                                    |       |
| 6.       | External Device Properties                                                                                                    |       |
|          | General                                                                                                    |       |
| 8.1      | Method Parameters                                                                                                    |       |
|          | General                                                                                                    |       |
|          | - Ion Source                                                                                                    |       |
|          | Experiment                                                                                                    |       |
| 9-I      | Initial Instrument Tables and Parameters                                                                                                    |       |
|          | General                                                                                                    |       |
|          | - Q1 Calibration Table                                                                                                    |       |
|          | - Q1 Resolution Table                                                                                                    |       |
|          | - TOF Mass Calibration Parameters                                                                                                    |       |
| Dev      | ice parameters for IntegratedSystem Exion                                                                                                    | LC 21 |
| - 01     | LPG Pump (LPGP-200)                                                                                                    |       |
|          | Settings                                                                                                    |       |
|          | - (General)                                                                                                    |       |
|          | - (Compressibility settings)                                                                                                    |       |
|          | <ul> <li>Solvent level monitoring&gt;</li> </ul>                                                                                                    |       |
| 8.       | Autosampler (AS-200)                                                                                                    |       |
|          | - Settings                                                                                                    |       |
|          | - cGenerab                                                                                                    |       |
|          | <sample rack="" settings=""></sample>                                                                                                    |       |
|          | <ptetreatment settings=""></ptetreatment>                                                                                                    |       |
|          | - (Stacked injections)                                                                                                    |       |
|          | < (Injection settings)                                                                                                    |       |
| 1.1.5    | Rince setting:>                                                                                                    |       |
|          |                                                                                                    |       |
| 9.       | Column Oven (CD-200)                                                                                                    |       |
| 1        | Column Oven (CO 200)<br>- Settings                                                                                                    |       |
| 1        | Column Oven (CO 200)<br>- Settings<br>- (General)                                                                                                    |       |
| 1        | Column Oven (CD-200)<br>Settings<br>(Generab<br>(Equilibration settings)                                                                                                    |       |
| 0.1      | Column Orven (CD-200)<br>Settings<br>- (General)<br>- (Equilibration settings)<br>- (Temperature program)                                                                                                    |       |
| 0        | Column Oven (CD 200)<br>Settings<br>- cGenerado<br>- cEquilitation settings<br>- cTemperature programo<br>Multicolumn switching                                                                                                    |       |
| 0        | Column Oven (DD 200)<br>- Settings<br>- General/<br>- (Equilibration settings)<br>- (Equilibration settings)<br>- Ceremon wetching<br>- Settings                                                                                                    |       |
| 91<br>91 | Column Oven (DD 200)<br>Settings<br>- Generals<br>- Capitalibration settings<br>- Campositure programs<br>Multicolumn evelching<br>- Settings<br>- Capitalibration                                                                                                    |       |
| 01       | Column Diven (DD 200)<br>- Settings<br>- Glernesb<br>- Claubbation settings<br>- Claubbation settings<br>- Temportune programo<br>Multicolumn switching<br>- Settings<br>- Clauresb<br>- Clauresb<br>- Clauresb<br>- Clauresb<br>- Clauresb                                                                                                    |       |
| 91<br>91 | Column Oven (CD 200)<br>- Settings<br>- Clementab<br>- Clementab<br>- Clementab<br>- Clementab<br>- Setting<br>- Setting<br>- Clementab<br>- Clementab<br>- |       |
| 01<br>01 | Column Diven (DD 200)<br>Settings<br>- Generab<br>- Gagebastion settings<br>- Cargenature programo<br>Multicolumn switching<br>- Settings<br>- Careneab<br>- Column protector (DMD-200)<br>- Setting<br>- Setting                                                                                                    |       |
| 91       | Column Diven (DD 200)<br>- Settings<br>- Generalo<br>- Capitolic settings<br>- Capitolic settings<br>- Capitolic settings<br>- Settings<br>- Capitolic settings<br>- Capitolic settings<br>- Capitolic settings<br>- Capitolic settings<br>- Capitolic settings<br>- Capitolic settings<br>- Capitolic settings<br>- Settings<br>- Settings<br>- Settings<br>- Capitolic settings<br>- Settings<br>- Capitolic settings<br>- Settings<br>- Capitolic settings<br>- Settings<br>- Capitolic settings<br>- Settings<br>- Settings  |       |
| 91       | Column Diven (CD 200)<br>Settings<br>- cGenerals<br>- cGenerals   |       |
| 91       | Column Diven (CD 200)<br>- Settings<br>- Generals<br>- Generals<br>- Capitalitation settings:<br>- Capitalitation settings:<br>- Capitalitation settings<br>- Capitalitation program<br>Code Array Detector (DAD-200)<br>- Setting<br>- Capitalitation settings:<br>- CD data acquisition settings:<br>- C30 data sequisition settings:                                                                                                    |       |
| 91       | Column Diven (CD 200)<br>- Settings<br>- Cleanenab<br>- Cleanenab<br>- Cleanenab<br>- Cleanenabue programo<br>Multicolumn nvelching<br>- Settings<br>- Generab<br>- Cleanenab<br>- Cleanenab<br>- Cleanenab<br>- Cleanenab<br>- Cleanenab<br>- Cleanenab<br>- Cleanenab<br>- Cloanenab<br>- Cloanenab                                                                                                    |       |

#### Device parameters for IntegratedSystem ExionLC 2.0

#### LPG Pump (LPGP-200)

#### Settings

| <general></general>     |              |
|-------------------------|--------------|
| Stop time:              | 1.00 min     |
| Flow                    | 0.200 mL/min |
| B. Conc:                | 30.0 %       |
| C. Conc:                | 0.0 %        |
| D. Conc:                | 0.0 %        |
| Valve overdrive:        | off          |
| Pressure limit maximum: | 350.0 bar    |
| Pressure limit minimum: | 0.0 bar      |

#### <Compressibility settings>

Compressibility settings mode: Use settings from pump

#### <Solvent level monitoring>

Use solvent level manitoring: yes

| Name           | Use | Warning level (mL) | Shutdown level (mL) | Maximum level (mL) |
|----------------|-----|--------------------|---------------------|--------------------|
| Mobile phase A | yes | 300.0              | 200.0               | 2000.0             |
| Mobile phase B | yes | 300.0              | 200.0               | 2000.0             |
| Mobile phase C | no  | 0.0                | 0.0                 | 10000.0            |
| Mobile phase D | no  | 0.0                | 0.0                 | 10000.0            |

#### Autosampler (AS-200)

Settings

#### <General>

Use autosampler: yes Default injection volume: 10.0 uL

#### <Sample rack settings>

Use a specific rack: no Rack type: Rack not specified

Use the software to do the following:

- Create a hardware profile.
- Create methods. Refer to the section: Create an LC Method.
- View the status of modules comprising an ExionLC 2.0 system in the LC Integrated System Detailed Status dialog, or control them directly.
- View information related to the modules in the File Info panel.

Note: For information about the fields in the different dialogs, press F1 for help.

## Hardware Profile Creation

A hardware profile tells the software which devices to use, and how the devices are configured and connected to the computer. For more information, refer to hardware profile sections in the *System User Guide* for the mass spectrometer or the *Advanced User Guide* for the Analyst software.

## Add and Activate the ExionLC 2.0 System with the Analyst Software

- 1. Open the Analyst software.
- 2. On the Navigation bar, double-click **Hardware Configuration**. The Hardware Configuration Editor opens.
- Click New Profile. The Create New Hardware Profile dialog opens.
- 4. Type a name in the **Profile Name** field and then click **Add Device**. The Available Devices dialog opens. The **Device Type** field is set to **Mass Spectrometer**.
- 5. Select a SCIEX mass spectrometer from the **Devices** list and then click **OK**.
- 6. (If required) To configure the mass spectrometer, select it in the **Devices in current profile** list and then click **Setup Device**. Refer to the document: *System User Guide* for the mass spectrometer.
- 7. On the Create New Hardware Profile dialog, click **Add Device** and then set the **Device Type** to **Integrated System**.

Figure 3-1 Available Devices Dialog

| Available Devices                                                                                                    | Х  |
|----------------------------------------------------------------------------------------------------|----|
| Device Type:                                                                                                    |    |
| Integrated System                                                                                                    | ~  |
| Devices:                                                                                                    |    |
| Integrated System ExionLC 2.0 Controller<br>Integrated System LC Packings UltiMate<br>Integrated System Sciex LC Controller<br>Integrated System Shimadzu LC Controller<br>Integrated System Shimadzu LC-40 Controller<br>Integrated System Shimadzu LC-20/30 Controller |    |
| OK Canc                                                                                                    | el |

8. Select Integrated System ExionLC 2.0 Controller and then click OK.

| Create New Hardware Profile                                                                     | ×             |
|-------------------------------------------------------------------------------------------------|---------------|
| Profile Name: ExionLC 2.0                                                                       |               |
| Devices in current profile:                                                                     |               |
| Mass Spectrometer QTRAP 6500+ (0) on Ethernet     Integrated System ExionLC 2.0 Controller (0). | Add Device    |
|                                                                                                 | Delete Device |
|                                                                                                 | Setup Device  |
|                                                                                                 |               |
|                                                                                                 |               |
|                                                                                                 |               |
|                                                                                                 |               |
|                                                                                                 |               |
| OK                                                                                              | Cancel        |

Figure 3-2 Create New Hardware Profile Dialog

9. Select Integrated System ExionLC 2.0 Controller and then click Setup Device.

Figure 3-3 ExionLC 2.0 Configuration Dialog

| ExionLC 2.0 Configuration                                                                                                    | :                     | X |
|----------------------------------------------------------------------------------------------------|-----------------------|---|
| Alias<br>Name:                                                                                                    | Advanced<br>Configure |   |
| Devices in use                                                                                                    |                       |   |
| Pump : Binary Pump+<br>AutoSampler : Autosampler+<br>Other : Wash System<br>Column Oven : Column Oven<br>Column Switching : 2-Column Switching |                       |   |
| ОК                                                                                                    | Cancel                |   |

10. Type a name in the **Alias Name** field, if required, and then click **Configure**.

| KionLC 2.0      |                 | - |    |      | × |  |  |  |
|-----------------|-----------------|---|----|------|---|--|--|--|
| Device Dr       | iver            |   |    |      |   |  |  |  |
| Name:           | ExionLC 2.0     |   |    |      |   |  |  |  |
| Version:        | 1.0.0.71        |   |    |      |   |  |  |  |
| Manufacturer:   | Sciex           |   |    |      |   |  |  |  |
| Simulate D      | Simulate Device |   |    |      |   |  |  |  |
| Instrument      | type            |   |    |      |   |  |  |  |
| ExionLC 2.0     |                 |   |    |      |   |  |  |  |
| Instrument      | options         |   |    |      |   |  |  |  |
| Options         |                 |   |    |      |   |  |  |  |
| Instrument      | components      | 5 |    |      |   |  |  |  |
| Binary Pump+    |                 |   |    |      |   |  |  |  |
| Autosampler+    |                 |   |    |      |   |  |  |  |
| Wash System     |                 |   |    |      |   |  |  |  |
| Column Oven     |                 |   |    |      |   |  |  |  |
| 2-Column Switch | ing             |   |    |      |   |  |  |  |
|                 | Test Devic      | e | Ca | ncel |   |  |  |  |

Figure 3-4 Device Driver Configuration Dialog

11. Click Auto.

|    | ExionLC 2.0 - Auto configuration                              |                                    |                       |                     |                                  | -               |        | × |
|----|---------------------------------------------------------------|------------------------------------|-----------------------|---------------------|----------------------------------|-----------------|--------|---|
| Se | arch Search (TCP/IP                                           | - 18.0 %)                          | l                     |                     |                                  |                 |        |   |
| De | evices                                                        |                                    |                       |                     |                                  |                 |        |   |
| Us | e Model                                                       | Serial number                      | ROM version           | IP address          | Additional info                  |                 |        |   |
|    |                                                               |                                    |                       |                     |                                  |                 |        |   |
|    |                                                               |                                    |                       |                     |                                  |                 |        |   |
|    |                                                               |                                    |                       |                     |                                  |                 |        |   |
| 4  | The Wash System must be use<br>tubing directly to the autosam | d if it is configured. To<br>pler. | o remove the Wash Sys | tem from the config | uration, turn it off. Then conne | ct the correspo | onding |   |
| н  | elp                                                           |                                    |                       |                     | C                                | K               | Cance  | 1 |

#### Figure 3-5 Auto Configuration

When the software finishes searching, the following dialog opens.

#### Figure 3-6 Auto Configuration Completed

| AL E         | xionLC 2.0 - Auto configurat                                                                                                    | ion           |             |                 | >                                    | < |  |  |  |
|--------------|----------------------------------------------------------------------------------------------------|---------------|-------------|-----------------|--------------------------------------|---|--|--|--|
| Sear         | ch                                                                                                    |               |             |                 |                                      |   |  |  |  |
| Dev          | vices                                                                                                    |               |             |                 |                                      |   |  |  |  |
| Use          | Model                                                                                                    | Serial number | ROM version | IP address      | Additional info                      |   |  |  |  |
| ~            | Autosampler+                                                                                                    | FZC202610008  | 01.22       | 192.168.150.102 |                                      |   |  |  |  |
| ~            | Column Oven                                                                                                    | FCC203110006  | 02.02       | 192.168.150.103 |                                      |   |  |  |  |
| ~            | Binary Pump+                                                                                                    | FBT212010002  | 01.01       | 192.168.150.108 | 5 mL/min, 1241 bar, 100 µL           |   |  |  |  |
| $\checkmark$ | Wash System                                                                                                    | FYC205110004  | 01.13       | 192.168.150.109 | valve 2/6, pump 10 mL/min, valve 8/8 |   |  |  |  |
| ~            | 2-Column Switching                                                                                                    | FVH203910011  | 06.20       | 192.168.150.106 | 6Port 2Pos                           |   |  |  |  |
| Δ            | The Wash System must be used if it is configured. To remove the Wash System from the configuration, turn it off. Then connect the corresponding tubing directly to the autosampler. |               |             |                 |                                      |   |  |  |  |
| Help         | p                                                                                                    |               |             |                 | OK Cancel                            |   |  |  |  |

12. To exclude a device from the configuration, clear the check box for that device.

**Note:** The wash system must be used if it is configured. To remove the wash system from the configuration, turn it off. Then connect the corresponding tubing directly to the autosampler.

- 13. Click **OK**.
- 14. Under Instrument options, click **Options** and then select the options as required. For field descriptions, press **F1** for help.

Figure 3-7 Options

| Leak sensor sensitivity: | Low                    |   |
|--------------------------|------------------------|---|
|                          |                        | ~ |
| Temperature unit:        | °C                     | ~ |
| Pump operation mode:     | High pressure gradient | ~ |
| Pressure unit:           | bar                    | ~ |

- 15. Click **OK**.
- 16. Under Instrument components, click each module and then select the options as required. For field descriptions, press **F1** for help.
- 17. If multicolumn switching is configured, under Instrument components, click **Multicolumn Switching**, and then select the **Enable asynchronous valve switching** check box to enable individual valve control.

| _                                       | -                          |
|-----------------------------------------|----------------------------|
| AL ExionLC 2.0                          | - 🗆 X                      |
| Model:                                  | Multicolumn Switching      |
| ROM version:                            | 06.20, 06.20               |
| Serial number:                          | FVH211910007, FVH211910001 |
| Enable asynchronous<br>valve switching: |                            |
|                                         | System check settings      |
| Help                                    | OK Cancel                  |

#### **Figure 3-8 Multicolumn Switching Activation**

- 18. Click Test Device.
- 19. Click **Close** and then click **OK**.
- 20. Click **OK** in the Create New Hardware Profile dialog. The hardware profile for the system is created.
- 21. Click Activate Profile.

The hardware profile for the system is activated.

### **View System Status**

The modules configured in the hardware profile can be viewed or controlled in real time in the LC Integrated System Detailed Status dialog in the Analyst software.

**Note:** After the devices are activated, verify the status of each module in the LC Integrated System Detailed Status dialog. If a detector is included in the configuration, then make sure that the lamp is on. If the lamp is off, then use Direct Control to turn it on.

1. In the Analyst software window, on the Status bar, double-click it to open the LC Integrated System Detailed Status dialog.

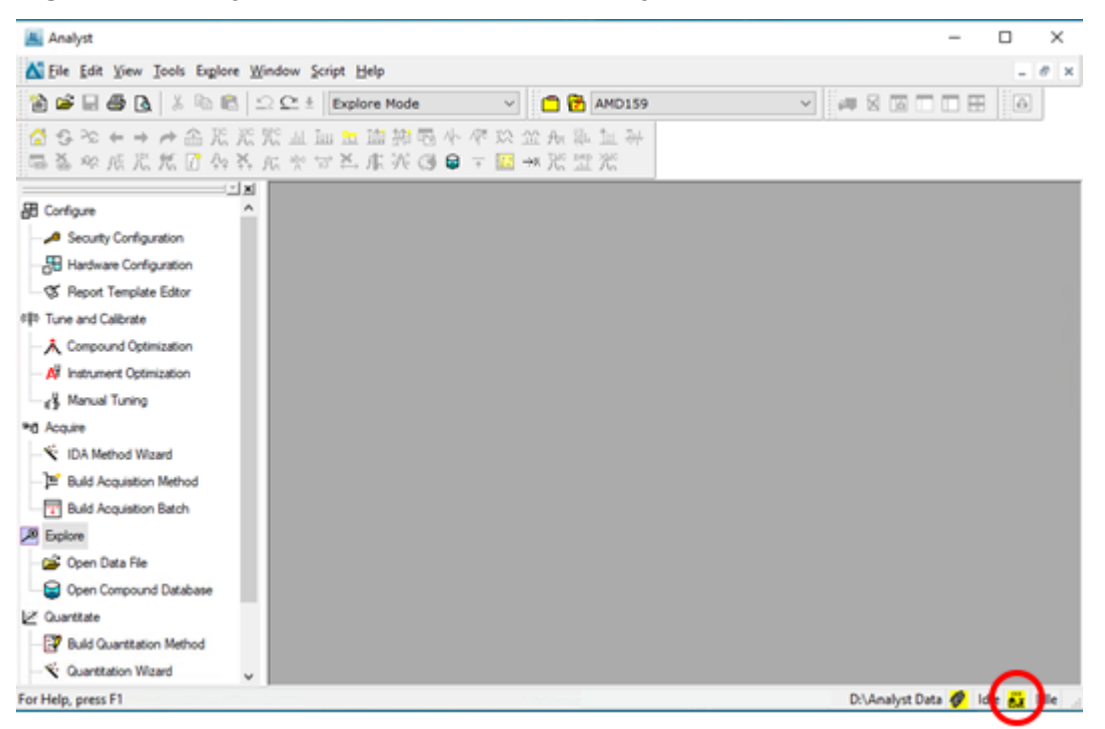

Figure 3-9 LC System Status Icon in the Analyst Software

The LC Integrated System Detailed Status dialog opens. The real-time status of the devices in the ExionLC 2.0 system is shown. To open the *Help*, click the ?.

| LC integrat                 | ed System Detailed Status             |                              |                          |                         |           |                                              |                                                  |                                                  |
|-----------------------------|---------------------------------------|------------------------------|--------------------------|-------------------------|-----------|----------------------------------------------|--------------------------------------------------|--------------------------------------------------|
| Ready                       |                                       |                              |                          | - 🕲 🕗 💿                 | <u> </u>  |                                              |                                                  |                                                  |
| 📫 Bina                      | ry Pump*                              | Autosampler+                 |                          | Wash System             |           | 🛔 Column Oven                                |                                                  | 🛞 2-Column Switching                             |
| Flow<br>0.00                | 0 mL/min                              | Temperature<br>15 °C         | FI<br>(                  | low<br>0.000 mL/min     |           | Z5.0 °C                                      |                                                  | Position<br>1/2                                  |
| Pressu<br>0.0 t             | re<br>Xar                             | Ready                        | s                        | ampler SSV<br>Transport |           | State<br>On                                  |                                                  |                                                  |
| A1:50.01                    | 81:50.0%                              |                              |                          |                         |           |                                              |                                                  |                                                  |
| <                           | chart                                 | λ.                           | ,                        |                         |           |                                              |                                                  | ×                                                |
| Column Oven Temperature [C] | 35<br>30<br>25<br>20<br>15<br>10<br>5 |                              |                          |                         |           | -36<br>-30<br>-25<br>-20<br>-15<br>-10<br>-5 | Primary trace:<br>Secondary trace:<br>Time span: | Column Oven Temperature ["C]<br>None<br>10 C min |
|                             | 24/02/20                              | 21 11:48:00 24/02/2021 11:50 | 00 24/02/2021 11<br>Time | 1:52:00 24/02/2021 11   | 54.00 24/ | 02/2021 11:56:00                             |                                                  |                                                  |

Figure 3-10 LC Integrated System Detailed Status Dialog

2. Click **Direct control panel** (<sup>(C)</sup>) in the top right of each section to access the maintenance and configuration options.

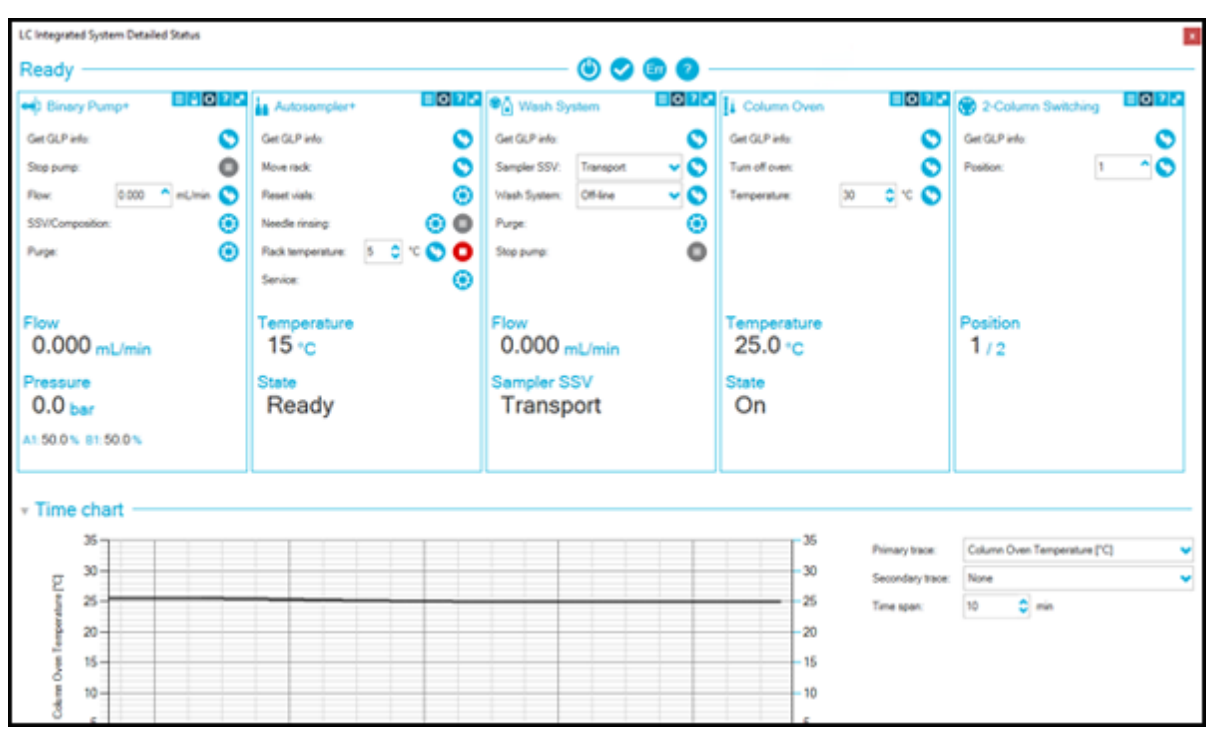

Figure 3-11 LC Integrated System Maintenance and Configuration Options

If multicolumn switching with asynchronous valve switching is enabled, then refer to the following figure for information about the valve component.

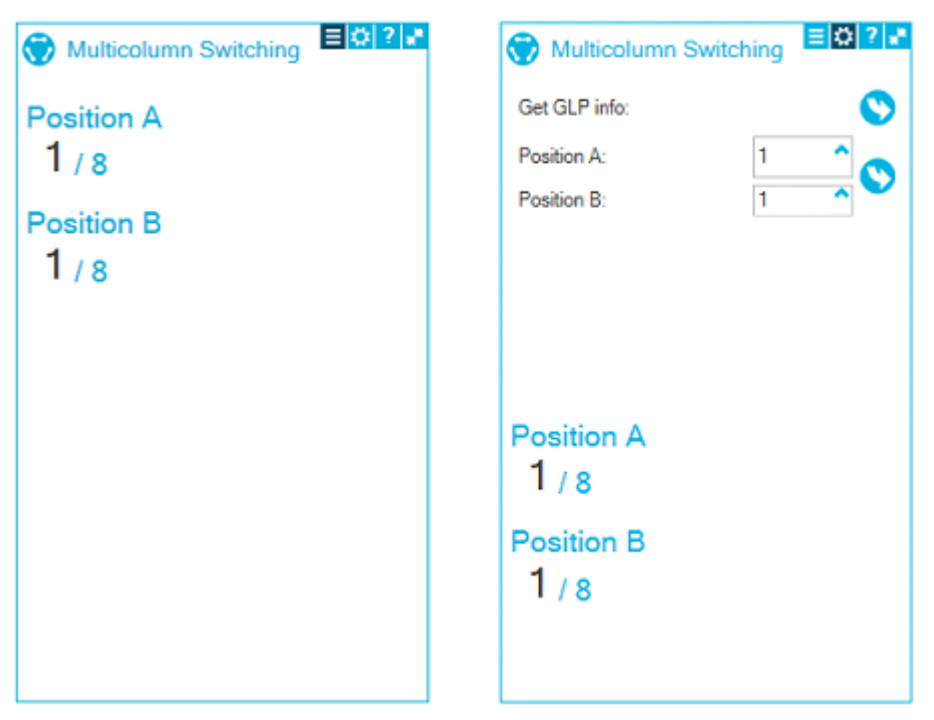

Figure 3-12 Device Control: Multicolumn Switching

- 3. (Optional) View and adjust the solvent levels:
  - a. In the pump pane, click Solvent levels panel (12).

Figure 3-13 Solvent levels Panel

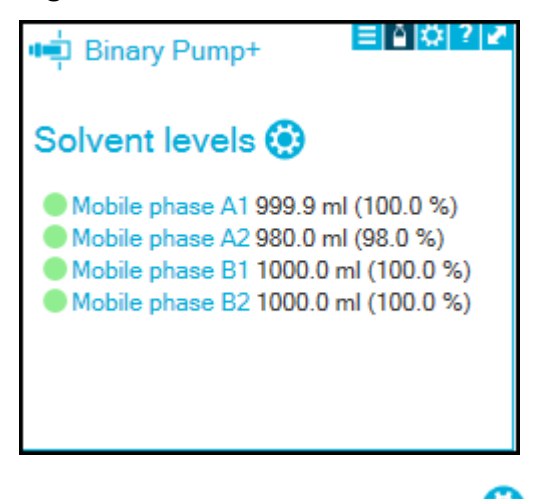

- b. Click **Open solvent levels dialog** (<sup>(C)</sup>) beside **Solvent levels**. The ExionLC 2.0 - Solvent levels dialog opens.
- c. Type values for the parameters, as required, and then click **OK**.

**Note:** During equilibration and acquisition, only the **Current volume** values can be changed.

**Note:** The solvent levels are not automatically detected. If the bottle is filled, then the Current volume field must be updated.

Figure 3-14 ExionLC 2.0 - Solvent levels Dialog

| AL ExionLC 2.0 - S | olvent    | evels          |           |                |     |             |         |             | ×         |
|--------------------|-----------|----------------|-----------|----------------|-----|-------------|---------|-------------|-----------|
| Timestamp of sol   | lvent lev | vels: 19:10:50 | ) (2020-0 | 9-14)          |     |             |         |             |           |
| Name               | Use       | Current volu   | me (ml)   | Max. volume (n | nl) | Warning lev | el (ml) | Shutdown le | evel (ml) |
| Mobile phase A     | ✓         | 1000.0         | ٥         | 2000.0         | ٥   | 300.0       | \$      | 200.0       | ٥         |
| Mobile phase B     | ✓         | 998.7          | ٥         | 1000.0         | ٥   | 200.0       | \$      | 100.0       | ٥         |
| Mobile phase C     | ✓         | 1000.0         | ٥         | 1000.0         | ٥   | 200.0       | \$      | 100.0       | ٥         |
| Mobile phase D     | ✓         | 1000.0         | ٥         | 1000.0         | ٥   | 200.0       | \$      | 100.0       | ٥         |
| Help               |           |                |           |                |     |             | ок      | Can         | cel       |

The statuses of the solvent levels update within 5 seconds.

## View System-Related Information in the File Info Panel

When a sample is acquired, information about the LC system can be viewed in the File Info panel of the wiff file.

- 1. In the Analyst software, on the Navigation bar, under **Explore**, double-click **Open Data File**. The Select Sample dialog opens.
- 2. Select the wiff file to be opened, then select a sample, and then Click **OK**. The wiff file opens and the chromatogram for the selected sample is shown.
- 3. Click in on the toolbar in the Analyst software window. The File Info panel opens under the chromatogram.

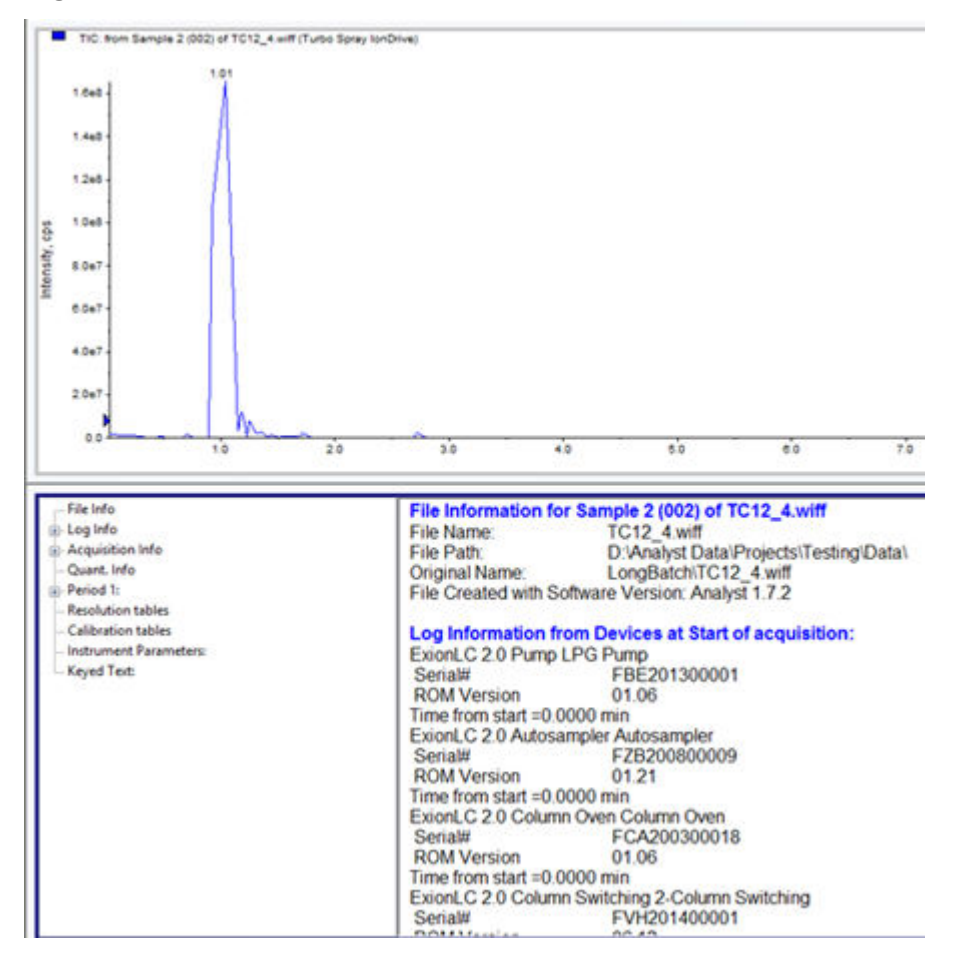

Figure 3-15 TIC for a Sample wiff File and the Related File Info

4. In the left pane of the File Info panel, click <sup>+</sup> beside **Log Info** to expand it. Scroll up or down in the right pane to view the information.

Figure 3-16 System-Related Information in the Log Info Section of File Info

| - File Info                                             | Log Information fr   | om Devices at Start o  | facquisition: |
|---------------------------------------------------------|----------------------|------------------------|---------------|
| E Log Info                                              | ExionLC 2.0 Pump I   | LPG Pump               |               |
| - ExionLC 2.0 Pump LPG Pump                             | Serial#              | FBE201300001           |               |
| <ul> <li>ExionLC 2.0 Autosampler Autosampler</li> </ul> | ROM Version          | 01.06                  |               |
| - ExionLC 2.0 Column Oven Column Oven                   | Time from start =0.0 | 000 min                |               |
| - ExionLC 2.0 Column Switching 2-Column Switching       | ExionLC 2.0 Autosa   | mpler Autosampler      |               |
| <ul> <li>Injection Volume used</li> </ul>               | Serial#              | FZB200800009           |               |
| <ul> <li>Mass Spectrometer</li> </ul>                   | ROM Version          | 01.21                  |               |
| - Mass Spectrometer                                     | Time from start =0.0 | 000 min                |               |
| <ul> <li>Mass Spectrometer</li> </ul>                   | ExionLC 2.0 Column   | n Oven Column Oven     |               |
| <ul> <li>Mass Spectrometer</li> </ul>                   | Serial#              | FCA200300018           |               |
| Mass Spectrometer                                       | ROM Version          | 01.06                  |               |
| Acquisition Info                                        | Time from start =0.0 | 000 min                |               |
| - Quant. Info                                           | ExionLC 2.0 Column   | n Switching 2-Column S | witching      |
| Period 1:                                               | Serial#              | FVH201400001           |               |
| - Resolution tables                                     | ROM Version          | 06.12                  |               |
| - Calibration tables                                    | Time from start =0.0 | 000 min                |               |
| - Instrument Parameters:                                |                      |                        |               |
| - Keyed Text:                                           |                      |                        |               |
|                                                         | Time from start =0.0 | 000 min                |               |
|                                                         | Injection Volume use | d                      | 5 00 ul       |

5. In the left pane of the File Info panel, click <sup>the</sup> beside **Acquisition Info** to expand it. LC method-related information is shown in the right pane of the File Info panel. Scroll up or down in the right pane to view the information.

| - File Info                                     | LC Method P                                                                                 | roper    | ties     |          |           |                    |
|-------------------------------------------------|---------------------------------------------------------------------------------------------|----------|----------|----------|-----------|--------------------|
| Log Info                                        |                                                                                             |          |          |          |           |                    |
| - ExionLC 2.0 Pump LPG Pump                     |                                                                                             |          |          |          |           |                    |
| - ExionLC 2.0 Autosampler Autosampler           | LC system Ed                                                                                | ulibra   | tion tin | ne = 0.0 | 0 min     |                    |
| - ExionLC 2.0 Column Oven Column Oven           | LC system Init                                                                              | ection   | Volum    | e = 5.0  | 0 ul      |                    |
| ExionLC 2.0 Column Switching 2-Column Switching | Co systemay                                                                                 | - ch off | · cruit  |          | 0 UI      |                    |
| - Injection Volume used                         | Exion1C20                                                                                   | stop ti  | me'      |          |           | 15.00 min          |
| - Mass Spectrometer                             | English E.G.                                                                                | stop u   |          |          |           | 0.00               |
| - Mass Spectrometer                             | Quaternary Gr                                                                               | adien    |          |          |           |                    |
| - Mass Spectrometer                             |                                                                                             |          |          |          |           |                    |
| - Mass Spectrometer                             | Model                                                                                       |          |          | IPC      | Pumo (I   | PGP.200)           |
| Mass Spectrometer                               | in our                                                                                      |          |          | -        | i and le  |                    |
| Acquisition Info                                | <general></general>                                                                         |          |          |          |           |                    |
| LC Method Properties                            | Ston time                                                                                   |          |          |          | 15.00     | min                |
| Quant, Info                                     | Value overd                                                                                 | inap'    |          |          | 10.00     | off                |
| Period 1:                                       | Proceiro lin                                                                                | ite ma   | vinue    | 0        |           | A13 7 har          |
| Resolution tables                               | Proceiro lin                                                                                | its mi   | nimum    |          |           | 0.0 bar            |
| Calibration tables                              | riessuie in                                                                                 | 113 111  | ant run  |          |           | 0.0 Dai            |
| Instrument Parameters:                          | Gradiants                                                                                   |          |          |          |           |                    |
| Keyed Text                                      | Timo Elour I                                                                                | Con      |          | one D    | Conc. Eu  | onte Commonte      |
| Neges too                                       | min milmin                                                                                  | 0/       | 04       | ONC D.   | CONC EN   | ents Comments      |
|                                                 |                                                                                             | 20       | 10       | 10       |           |                    |
|                                                 | 0.00.0.250                                                                                  | 0.0      | 0.0      | 0.0.00   | 000000    |                    |
|                                                 | 2 00 0 250                                                                                  | 0.0      | 0.0      | 0.0.00   | 000000    |                    |
|                                                 | 3 00 0 250                                                                                  | 10.0     | 0.0      | 0.000    | 0000000   |                    |
|                                                 | 5.00 0.250                                                                                  | 30.0     | 0.0      | 0.000    | 0000000   |                    |
|                                                 | 7.00 0.250                                                                                  | 50.0     | 0.0      | 0.000    | 0000000   |                    |
|                                                 | 8.00 0.250                                                                                  | 90.0     | 0.0      | 0.000    | 0000000   |                    |
|                                                 | 11 00 0 250                                                                                 | 80.0     | 0.0      | 0.000    | 0000000   |                    |
|                                                 | 12.00 0.250                                                                                 | 20.0     | 0.0      | 0.00     | 0000000   |                    |
|                                                 | 12.00 0.250                                                                                 | 20.0     | 0.0      | 0.00     | 0000000   |                    |
|                                                 | 15.00 0.250                                                                                 | 0.0      | 0.0      | 0.000    | 0000000   |                    |
|                                                 | 15.00 0.250                                                                                 | 0.0      | 0.0      | 0.0 00   | 000000    |                    |
|                                                 | Use Equilibr                                                                                | ation    |          |          |           | no                 |
|                                                 | <compressib< td=""><td>lity se</td><td>ttings</td><td></td><td></td><td></td></compressib<> | lity se  | ttings   |          |           |                    |
|                                                 | Compressib                                                                                  | ility se | ettings  | mode:    | Use       | settings from pump |
|                                                 | Cohort Inus                                                                                 | mania    | arian    |          |           |                    |
|                                                 | < Sowern level                                                                              | monit    | oning>   | ina.     |           | 1100               |
|                                                 | Use sowent                                                                                  | ever n   | nonito   | ning:    |           | yes                |
|                                                 | Name U                                                                                      | Jse W    | arning   | level S  | hutdown I | evel Maximum level |
|                                                 | Contraction (Charles of the                                                                 | m        |          | 110      | 110       |                    |
|                                                 | Mobile obace                                                                                | Aun      |          | 250.0    | 100.0     | 2000.0             |
|                                                 | Mobile priase                                                                               | Ryes     | 1        | 200.0    | 100.0     | 1000.0             |
|                                                 | Mobile phase                                                                                | o yes    | · ·      | 200.0    | 0.0       | 10000.0            |
|                                                 | Mobile phase                                                                                | 0 10     |          | 0.0      | 0.0       | 10000.0            |
|                                                 | Mobile phase                                                                                | U no     |          | 0.0      | 0.0       | 10000.0            |

Figure 3-17 LC Method-Related Information in Acquisition Info Section of File Info

If the wash system is physically configured with the ExionLC 2.0 system and the corresponding tubing is connected to the wash system, then the wash system must be included in the device configuration in the software.

After the wash system is configured with the system, purge the wash system and rinse the autosampler needle to flush all of the corresponding tubing. Refer to the document: *Hardware User Guide*.

If the advanced wash is performed using the autosampler, then only the transport and wash 1 solvent (SSV positions 1 and 2) can be used.

**Note:** To remove the wash system from the configuration, turn it off. Then connect the corresponding tubing directly to the autosampler and perform an auto-configuration again before activating the modules.

CAUTION: Potential System Damage. Make sure to set the solvent level monitoring parameters in the Device Control or the LC Integrated System Detailed Status dialog, as applicable, before running the system. If the mobile phase levels approach the warning levels during a run, then make sure to update the Current volume after topping up the mobile phase. If solvent level monitoring is not used correctly, then the system might stop prematurely or run out of solvent.

CAUTION: Potential Data Loss. Make sure to monitor the solvent level in the transport solvent bottle if Microliter Pickup Plus mode is used. Running out of transport liquid will result in a poor signal.

CAUTION: Potential System Damage. Make sure to load the autosampler according to the rack or plate selected in the batch. Failure to do so might cause needle damage or incorrect sample injection.

**Note:** If the diverter valve on the mass spectrometer is in use, do not manually change its position during sample acquisition.

After activating the device or hardware profile and after the mass spectrometer goes to Standby state, make sure to equilibrate the system before acquiring data. Use the LC method that will be used for acquisition. If a detector is included in the configuration, then make sure to warm up the lamps for 30 minutes before data acquisition.

Use the methods created in the section: Create an LC Method to create batches, submit samples for acquisition, and process data. Refer to the document: *Software User Guide* for the SCIEX OS or the Analyst software.

## **Create an LC Method**

CAUTION: Possible Wrong Result. Verify that the LC System Total Runtime is correct. It is automatically updated based on the module with the longest stop time. If column switching and detector modules are used, then after setting the Stop time on the Pump page, make sure that values are specified for the Time fields in the Valve position program on the Column Switching page and the Wavelength program on the Detector page. Note: Make sure that the correct project name is selected in the status panel.

For SCIEX OS, if the diverter valve is activated in the Devices workspace, then make sure that the relevant parameters are set in the LC method. For field descriptions, refer to the document: *Help*.

- 1. Access the LC Method parameters in one of the following ways:
  - In SCIEX OS, open the LC Method workspace and then click **New**.
  - In the Analyst software, on the Navigation bar under **Acquire**, double-click **Build Acquisition Method** and then click **LC System**.

**Note:** Make sure to set up the mass spectrometer method before creating the LC method.

2. Click the **Pump** tab and then configure the pump and valve settings.

CAUTION: Potential System Damage. (Binary Pump+) If the method used for acquisition has mobile phase selected in the Autopurge settings for the pump, then make sure to use this method only for the first sample in the batch, not for the whole batch. The Autopurge settings are executed for every sample that uses this method for acquisition, not just at the beginning of the batch.

**Note:** The **Pressure maximum** can be set both in the device configuration and in the LC method. In the LC method, **Pressure maximum** defaults to the value in the device configuration. Make sure to set **Pressure minimum** and **Pressure maximum** to the appropriate values for the method. An error will be shown if the pump pressure is outside the range specified in the method. To open the Help, click the **?**.

#### Figure 5-1 Pump Settings

|        | Binary Pump                     | + Aut         | tosample   | r+ Was | h System                    | Column     | Oven    | 2-Column Switching | Multiwavelength Detector |
|--------|---------------------------------|---------------|------------|--------|-----------------------------|------------|---------|--------------------|--------------------------|
|        | • Flow progr                    | am —          |            |        |                             |            |         |                    |                          |
|        |                                 | в             |            |        | <ul> <li>Default</li> </ul> | ⊖ Simple ( | Program |                    |                          |
|        | 100 %                           |               |            |        | Stop time:                  |            | 10.00   | C minutes          |                          |
|        | 60 %<br>40 %                    |               |            |        | Flow:                       |            | 0.000   | mL/min             |                          |
|        | 20%                             |               |            |        | Concentration               | i Ac       | 100.0   | ▼ %                |                          |
|        | 0.00 2/                         | 0 4.00<br>Tom | 6.00 8.0   | 10.00  | Concentration               | NB:        | 0.0     | <b>^</b> %         |                          |
| ites   |                                 | - 400         |            |        |                             |            |         |                    |                          |
| minu   | <ul> <li>General set</li> </ul> | ttings -      |            |        |                             |            |         |                    |                          |
| 8      | Pressure minimun                | 1:            | 0          | bar    | Position of SSV             | A:         | A1 💙    |                    |                          |
| 10     | Pressure maximur                | WE            | 0          | bar    | Position of SSV             | B:         | B1 🗸    |                    |                          |
| itime: | • Autopurge                     | setting       | s          |        |                             |            |         |                    |                          |
| Run    | Purge order Mo                  | obile phase r | name Purge | time : |                             |            |         |                    |                          |
| otal   | 1st: No                         | one           | <b>v</b> 5 | 🗘 min  |                             |            |         |                    |                          |
| μ      | 2nd: No                         | one           | <b>▼</b> 5 | C min  |                             |            |         |                    |                          |
| ster   | Init conc-replacer              | nent:         | 5          | min    |                             |            |         |                    |                          |
| C Sy   |                                 |               |            |        |                             |            |         |                    |                          |
| Ч      |                                 |               |            |        |                             |            |         |                    |                          |

**Tip!** (LPG pump only) Select the **Allow valve overdrive** check box to reduce baseline noise. Some combinations of mobile phases or flow rates might result in inadequate mixing of the solvents, which causes the detector baseline to be noisier than expected. The **Allow valve overdrive** feature increases the switching frequency of the pump gradient valves. As a result, smaller amounts of solvents are delivered to the pump, resulting in a more thorough mixing of the solvents. Do not use this feature if any gradient component is less than 5%. When the gradient percentage is small, gradient accuracy and precision might not meet product specifications.

#### Figure 5-2 LPG Pump: Allow valve overdrive Check Box

| <ul> <li>General settings</li> </ul>          |         |       |          |                        |          |
|-----------------------------------------------|---------|-------|----------|------------------------|----------|
| Pressure minimum:                             | 0       | ^     | bar      |                        | _        |
| Pressure maximum:                             | 350     | ٥     | bar      | Allow valve overdrive: | <b>~</b> |
| • Compressibility s                           | ettings | ; –   |          |                        |          |
| <ul> <li>Use settings from the put</li> </ul> | imp 🔿   | Defin | e custom | settings               |          |

**Note:** For LPG pumps, custom compressibility is not supported. Do not select the **Define custom settings** option in the **Compressibility settings**.

**Note: Autopurge settings** are available only for the Binary Pump+ and can be set in the LC method. A fixed flow rate of 4 mL/min is always used for the autopurge function.

3. Click the **Autosampler** tab and then configure the autosampler settings. Make sure that the following parameters are configured.

| Parameter        | Description                                                                                                    |
|------------------|----------------------------------------------------------------------------------------------------|
| Injection volume | Type the injection volume unless the full loop injection method is used. The allowable range for the <b>Injection volume</b> is injection method dependent. The injection method can be changed in the <b>Advanced</b> settings in the Autosampler tab. |

#### Table 5-1 Autosampler Settings

| Parameter                                            | Description                                                                                                    |
|------------------------------------------------------|----------------------------------------------------------------------------------------------------|
| Use<br>pretreatment<br>and Use stacked<br>injections | If the <b>Use a specific rack</b> check box is selected, then the <b>Use</b><br><b>pretreatment</b> option and <b>Use stacked injections</b> options are available.<br>If the <b>Use pretreatment</b> check box is selected, then the plate layout is<br>shown. For more information, refer to the document: <i>Hardware User Guide</i> .                                                                                                    |
|                                                      | <ul> <li>Note: If a batch contains an LC method with the pretreatment option set to Use first destination vial, then before the batch is run again or the same LC method is used in another batch, the first destination vial position must be reset. It is automatically reset when the system state changes to Standby and when the hardware profile or device is deactivated and activated. The user can also reset the first destination vial position in the following ways:</li> <li>Click Reset vials (<sup>()</sup>) in the Autosampler pane of the Device Control dialog (SCIEX OS) or the LC Integrated System Detailed Status window (the Analyst software). Then select Reset destination vials.</li> <li>Figure 5-3 Reset Vials</li> </ul> |
|                                                      | S ExionLC 2.0 - Reset vials                                                                                                    |
|                                                      | Reset destination vials:                                                                                                    |
|                                                      | Reset transport vials:                                                                                                    |
|                                                      | Close                                                                                                    |
|                                                      | Submit a batch containing a single sample and an LC method that uses     a different first destination vial position.                                                                                                    |

Table 5-1 Autosampler Settings (continued)

CAUTION: Potential Data Loss. If Use first destination vial (FDV) is selected for pretreatment, then make sure that the last destination vial position (LDV) is valid for the rack type selected and the number of samples (n) to be included in the batch. Otherwise, batch acquisition will stop on the sample with an invalid destination vial number. The destination vial position is always equal to the destination vial position of the preceding sample, plus 1.

For samples 1, 2, 3, and 4, respectively, the destination vial positions are FDV, FDV+1, FDV+2, and FDV+3, regardless of whether the vial positions are consecutive in the batch. If the number of samples to be included in the batch is 30, with vial positions 11 to 40, and FDV is 51 on a 2 × 48 vial rack, then the LDV = FDV + n - 1 = 51 + 30 - 1 = 80.

Note: Make sure a vial is present in every projected destination vial position.

**Note:** If the ExionLC 2.0 Wash system is not configured, then the default **Rinse mode** is **Advanced** for the default **Injection method**, Microliter Pickup Plus ( $\mu$ L pickup plus).

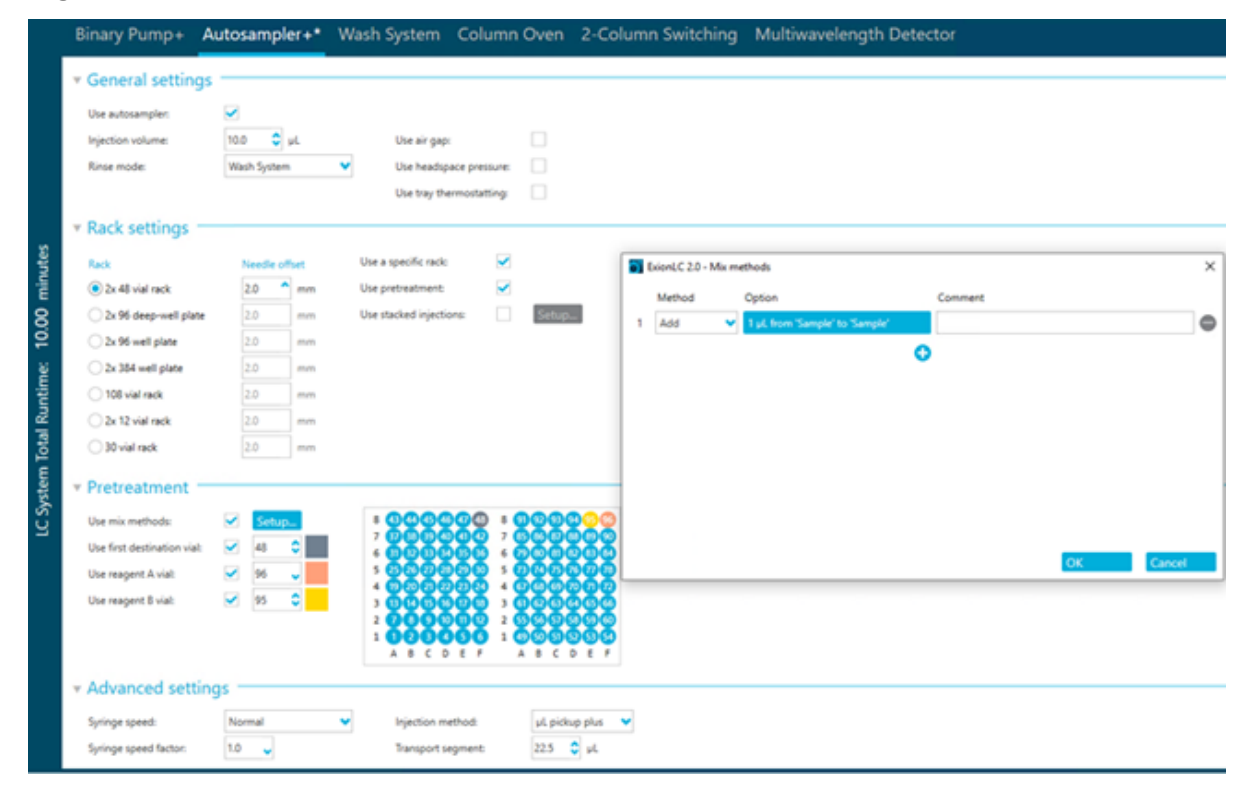

Figure 5-4 Autosampler Tab: Pretreatment

4. Click the **Wash System** tab if the wash system is part of the system configuration, and then configure the settings.

To open the Help, click the **?**.

#### Figure 5-5 Wash System Tab

|           | Bina                     | ary Pump+                                            | Aι                           | itosampler+*            | ۷   | Wash Sy                                              | st  | em* Co                                           | olu | ımn Oven | 2-C      | olumn Switching   | Multiwa | velength Detector |
|-----------|--------------------------|------------------------------------------------------|------------------------------|-------------------------|-----|------------------------------------------------------|-----|--------------------------------------------------|-----|----------|----------|-------------------|---------|-------------------|
|           | ▼ Se<br>Valv<br>Valv     | ve wash with mobile<br>we wash cycles:               | phas                         | e: 🗸                    |     | Wash start                                           | tin | ne: 0.0                                          |     | nin Exp  | ected wa | ash time: 1.4 min |         |                   |
| ) minutes | Soh<br>Soh<br>Soh<br>Soh | vent 1 (Transport):<br>vent 2:<br>vent 3:<br>vent 4: | Tran<br>Solv<br>Solv<br>Solv | ent 2<br>ent 3<br>ent 4 |     | Solvent 5:<br>Solvent 6:<br>Solvent 7:<br>Solvent 8: |     | Solvent 5<br>Solvent 6<br>Solvent 7<br>Solvent 8 |     |          |          |                   |         |                   |
| 10.00     | ⊤ Wa                     | ash program                                          | -                            |                         |     |                                                      |     |                                                  |     |          |          |                   |         |                   |
| ä         |                          | Wash segment                                         |                              | Position                |     | olume (µL)                                           | ~   | Flow (mL/min)                                    |     | Comment  |          |                   |         |                   |
| unti      |                          | Transport record                                     |                              | Solvent 2               |     | 000                                                  | ~   | 2000                                             | 븱   |          |          |                   |         |                   |
| al R      | 2                        | Nextle tubice                                        |                              | Solvent 2               |     | 000                                                  | ~   | 3.000                                            | 븱   |          |          |                   |         |                   |
| m Tot     | 4                        | Transport reservoi                                   | •                            | Transport               | • 1 | 1000                                                 | •   | 3.000                                            | 0   |          |          |                   |         | •                 |
| LC Syster |                          |                                                      |                              |                         | •   | 9                                                    |     |                                                  |     |          |          |                   |         |                   |

**Tip!** To insert a row between two rows in the program table, move the cursor between the rows, after the  $\bigcirc$  buttons, and then click the  $\bigcirc$  button.

#### Figure 5-6 Example of a Program Table

|   | Wash segment        |   | Position  |   | Volume (s | цL) | Flow (mL/r | min) | Comment |  |
|---|---------------------|---|-----------|---|-----------|-----|------------|------|---------|--|
| 1 | Needle tubing       | ~ | Solvent 2 | ~ | 1000      | ٥   | 3.000      | \$   |         |  |
| 2 | Transport reservoir | ~ | Solvent 2 | ~ | 1000      | 0   | 3.000      | \$   |         |  |
| 3 | Transport reservoir | ~ | Solvent 2 | ~ | 1000      | ٥   | 3.000      | \$   |         |  |
| ļ | Needle tubing       | ~ | Transport | ~ | 1000      | 0   | 3.000      | ٥    |         |  |
| 5 | Transport reservoir | ~ | Transport | ~ | 1000      | 0   | 3.000      | ٥    |         |  |

5. Click the Column Oven tab and then configure the column oven settings.

#### Figure 5-7 Column Oven Tab

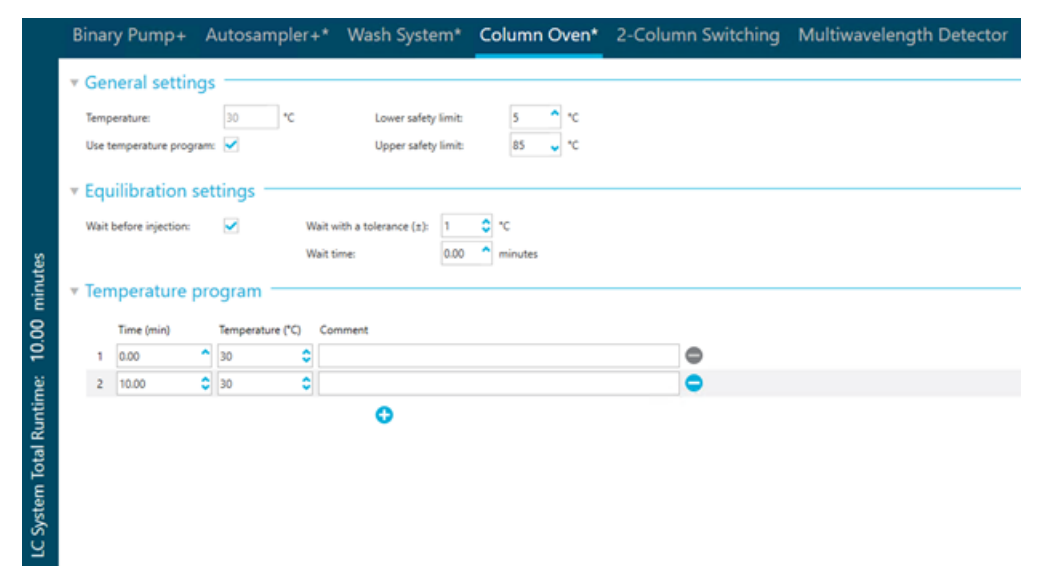

6. Click the Column Switching (2-Column Switching or Multicolumn Switching) tab and then configure the position settings.

Figure 5-8 2-Column Switching Tab

|                          | Bina                   | ry Pump+      | Autosa     | mpler+* | Wash System* | Column Oven* | 2-Column Switching* | Multiwavelength Detector |
|--------------------------|------------------------|---------------|------------|---------|--------------|--------------|---------------------|--------------------------|
|                          | ▼ Ge<br><sup>Use</sup> | equilibration | ngs —      |         |              |              |                     |                          |
|                          | val                    | Time (min)    | n equilibi | Comment | gram         |              | ٥                   |                          |
| minutes                  | ▼ Va                   | lve positio   | n progra   | m ——    | 0            |              |                     |                          |
| 10.00                    | 1                      | Time (min)    | Position   | Comment |              |              | 0                   |                          |
| LC System Total Runtime: | 2                      | 10.00 🗘       | 1          |         | 0            |              | •                   |                          |

The valve module stop time is the time specified in the last row of the **Valve position program**, even if there is no valve position change for the run time. A longer stop time for the valve than for the pumps results in a longer LC system total run time.

**Note:** If asynchronous valve switching is enabled in the device configuration, then by default the method will use asynchronous valve switching unless the **Use synchronous valve switching** check box is selected.

|       | LPG                                                 | Pump     | Auto   | osamp | ler Wa | sh System | Column Oven | Multicolumn Swit | ching* |
|-------|-----------------------------------------------------|----------|--------|-------|--------|-----------|-------------|------------------|--------|
|       | • Ge                                                | neral se | ttings | ; —   |        |           |             |                  |        |
|       | Use equilibration: Use synchronous valve switching: |          |        |       |        |           |             |                  |        |
|       | ▼ Valve position program                            |          |        |       |        |           |             |                  |        |
|       | Time (min) Position A Position B Comment            |          |        |       |        |           |             |                  |        |
|       | 1                                                   | 0.00     | 1      | ^     | 1 4    | •         |             |                  | •      |
|       | 2                                                   | 10.00    | 1      | ^     | 1 4    | •         |             |                  | •      |
| Ites  | •                                                   |          |        |       |        |           |             |                  |        |
| Jin ( |                                                     |          |        |       |        |           |             |                  |        |

Figure 5-9 Use synchronous valve switching Check Box

7. If a DAD or MWD detector is configured, then the stop time is the time entered in the last row of the **Wavelength program**. If the wavelengths to be acquired change within the run time, then make sure that the wavelength values for a given channel are the same for the last two rows in the **Wavelength program**.

**Note:** When creating an LC method for a system containing a DAD, make sure that the wavelength for 2D data channels is within the wavelength range specified for the 3D data mode, even if the 3D data mode is not selected.

**Note:** When creating an LC method for a system with a detector, make sure to select the optimum sampling rate for the application.

In the Analyst software, both detectors can be included in the configuration for data acquisition.

| General settings   |               |       |            |           |         |             |                |                 |     |                   |            |
|--------------------|---------------|-------|------------|-----------|---------|-------------|----------------|-----------------|-----|-------------------|------------|
| Sampling rate: 100 |               |       |            |           |         | ● Hz        |                | Autozero:       | 1   | Use fixed integra | tion time: |
| Time               |               |       |            | 1.00      |         |             |                | Polarity:       | - 👻 | Use extended lin  | sar range: |
| 11114              | CON ISOM      | 6     |            | 1.00      |         | PERMIN      |                |                 |     | Use analog outp   | uts:       |
| ▼ Acq<br>2D        | uisit<br>data | ion s | ettir      | igs -     |         |             |                |                 |     |                   |            |
| Ch                 |               | se    | WL<br>(nm) | BV<br>(nn | V<br>n) | Use<br>Ref. | WL Ref<br>(nm) | BW Ref.<br>(nm) |     |                   |            |
|                    | 1: [          | 25    | 4 🗘        | 8         | ٥       |             | 360            | 30              |     |                   |            |
|                    | 2: [          | 25    | 4          | 8         |         |             | 360            | 30              |     |                   |            |
|                    | 3: [          | 25    | 4          | 8         |         |             | 360            | 30              |     |                   |            |
|                    | 4: [          | 25    | 4          | 8         |         |             | 360            | 30              |     |                   |            |
|                    | 5: [          | 25    | 4          | 8         |         |             | 360            | 30              |     |                   |            |
|                    | 6: [          | 25    | 4          | 8         |         |             | 360            | 30              |     |                   |            |
|                    | 7: [          | 25    | 4          | 8         |         |             | 360            | 30              |     |                   |            |
|                    | 8: [          | 25    | 4          | 8         |         |             | 360            | 30              |     |                   |            |
| ▼ Wa               | veler         | gth   | Cha<br>WL  | ram       | Ever    | t           | Comme          | nt              |     |                   |            |
| 1                  | 0.00          |       | 254        |           |         | 000         | -              |                 |     | •                 |            |
| 2                  | 10.00         |       | 254        | 0         |         | 000         |                |                 |     | •                 |            |

Figure 5-10 Wavelength Program

8. Save the LC method.

## **Configuration Issues**

During device configuration, if the modules are detected during automatic configuration, but fail the Test Device step, then one of the parameters in the system check settings for one of the modules might be out of range. If the Test Device step indicates that the system failed during configuration, then follow these steps:

1. After the automatic configuration is complete, make sure that the modules have the IP addresses listed in the following table. If the IP addresses do not match the ones in the table, then contact the local SCIEX representative.

| Device               | Model                       | IP Address      |  |
|----------------------|-----------------------------|-----------------|--|
| Pump                 | LPGP-200                    | 192.168.150.101 |  |
| Pump                 | BP-200                      | 192.168.150.101 |  |
| Pump                 | BP-200+                     | 192.168.150.101 |  |
| Second pump          | BP-200, BP-200+ or LPGP-200 | 192.168.150.107 |  |
| Wash System          | WS-200                      | 192.168.150.109 |  |
| Autosampler          | AS-200                      | 192.168.150.102 |  |
| Autosampler          | AS-200+                     | 192.168.150.102 |  |
| Valve drive          | DR-200                      | 192.168.150.106 |  |
| Second valve drive   | DR-200                      | 192.168.150.108 |  |
| Column oven          | CO-200                      | 192.168.150.103 |  |
| Detector             | MWD-200                     | 192.168.150.105 |  |
| Diode Array Detector | DAD-200 or DADHS-200        | 192.168.150.104 |  |

 Table 6-1 ExionLC 2.0 Modules and IP Addresses

- 2. Make sure that the Ethernet port configured for the ExionLC 2.0 system on the acquisition computer has the following settings:
  - IP address: 192.168.150.100
  - Subnet Mask: 255.255.255.0
- 3. On the Device dialog, click **Settings**.

- 4. Under Instrument components, click a module and then click **System check settings**.
- 5. Verify each module. If the system includes a diode array detector (DAD) or multiwavelength detector (MWD), then the lamps might need to be replaced.

## **Operation Issues**

| Issues                                                                                                 | Possible Solutions                                                                                                    |  |  |  |
|----------------------------------------------------------------------------------------------------|----------------------------------------------------------------------------------------------------|--|--|--|
| The column oven does not heat<br>to the target temperature or stops<br>heating with an error.          | Make sure that the column oven door is closed.                                                                                                    |  |  |  |
| The pump pressure is below the reasonable pressure for the flow rate and an analytical column is used. | <ul><li>Inspect all of the modules in the system for leaks.</li><li>Replace the check valve.</li></ul>                                                                                                    |  |  |  |
| The pressure fluctuates constantly.                                                                    | <ul><li>Inspect all of the modules in the system for leaks.</li><li>Replace the check valve.</li></ul>                                                                                                    |  |  |  |
| The data acquired is poor with<br>only noise or just the mobile phase<br>background signal.            | <ul> <li>Inspect all of the modules in the system for leaks.</li> <li>If the Microliter Pickup Plus injection method is used, then refill the transport solvent bottle or the wash solvent bottle, whichever was used for sample injections.</li> </ul>            |  |  |  |
| A leak is observed but the leak sensor is not reporting a leak.                                        | Make sure that the leak does not originate from a module stacked above the module where the leak is observed.                                                                                                    |  |  |  |
| The system is running longer than the stop time for the pump.                                          | <ul> <li>Verify the stop time for each module included in the configuration, including the column switching valve, DAD (or DAD-HS), and multiwavelength detector.</li> <li>Verify if the time program is used in other modules with a longer stop time.</li> </ul> |  |  |  |

### Troubleshooting

| Issues                                 |                         | Possible Solutions               |                                                                                                    |  |  |
|----------------------------------------|-------------------------|----------------------------------|----------------------------------------------------------------------------------------------------|--|--|
| The modules have communication issues. | 1.                      | The<br>(SC<br>sof<br>from<br>ste | e computer was shut down while the devices<br>CIEX OS) or the hardware profile (the Analyst<br>ftware) were still active, or an Ethernet cable to or<br>m an LC module was disconnected. Follow these<br>eps: |  |  |
|                                        |                         | a.                               | Shut down the computer.                                                                                                    |  |  |
|                                        |                         | b.                               | Turn off all of the modules of the ExionLC 2.0 system.                                                                                                    |  |  |
|                                        |                         | C.                               | Make sure that all of the Ethernet cables between the modules, the switch, and the computer are connected.                                                                                                    |  |  |
|                                        |                         | d.                               | Turn on the computer.                                                                                                    |  |  |
|                                        | e. Turn on a<br>ExionLC |                                  | Turn on all of the modules configured on the ExionLC 2.0 system.                                                                                                    |  |  |
|                                        |                         | f.                               | Activate the devices or the hardware profile.                                                                                                    |  |  |
|                                        | 2.                      | Pro<br>sof<br>exc<br>ant         | ocesses are blocked by firewall or anti-virus<br>ftware. Add the following process names to the<br>clusion list for the Windows Defender and other<br>ti-virus software, if used:                             |  |  |
|                                        |                         | •                                | SxASController                                                                                                    |  |  |
|                                        |                         |                                  | SxDADController                                                                                                    |  |  |
|                                        |                         | •                                | SxOvenController                                                                                                    |  |  |
|                                        |                         | •                                | SxPumpController                                                                                                    |  |  |
|                                        |                         | •                                | SxPumpPController                                                                                                    |  |  |
|                                        |                         | •                                | SxSVController                                                                                                    |  |  |

| Issues                                             | Possible Solutions                                                                                                    |                                                                                        |  |  |
|----------------------------------------------------|----------------------------------------------------------------------------------------------------|----------------------------------------------------------------------------------------|--|--|
| The system is reporting errors.                    | Click <b>Err</b> and view the<br>module that reported t<br>occurred, then fix it be                                                                                                    | error log to identify the<br>he error. If a hardware issue<br>fore proceeding.         |  |  |
|                                                    | 2. Inspect for leaks. If a leak is found, then fix it.                                                                                                    |                                                                                        |  |  |
|                                                    | Clear the error:                                                                                                    |                                                                                        |  |  |
|                                                    | a. Click <b>Standby</b> on<br>(SCIEX OS) or the<br>Detailed Status di<br>the modules off.                                                                                              | the Device Control dialog<br>e LC Integrated System<br>alog (Analyst software) to turn |  |  |
|                                                    | b. Click <b>Standby</b> aga                                                                                                    | ain to turn the modules on.                                                            |  |  |
|                                                    | c. Deactivate the de                                                                                                    | vices or hardware profile.                                                             |  |  |
|                                                    | d. Activate the devic<br>hardware profile (                                                                                                    | es (SCIEX OS) or the the Analyst software).                                            |  |  |
| The autosampler is reporting over pressure errors. | If the wash system is turned off and it is still physically<br>configured, then make sure that the corresponding<br>tubing is connected to the autosampler and not the<br>wash system. |                                                                                        |  |  |

## **Contact Us**

## **Customer Training**

- In North America: NA.CustomerTraining@sciex.com
- In Europe: Europe.CustomerTraining@sciex.com
- Outside the EU and North America, visit sciex.com/education for contact information.

## **Online Learning Center**

SCIEX Now Learning Hub

## **SCIEX Support**

SCIEX and its representatives maintain a staff of fully-trained service and technical specialists located throughout the world. They can answer questions about the system or any technical issues that might arise. For more information, visit the SCIEX website at sciex.com or contact us in one of the following ways:

- sciex.com/contact-us
- sciex.com/request-support

## CyberSecurity

For the latest guidance on cybersecurity for SCIEX products, visit sciex.com/productsecurity.

## Documentation

This version of the document supercedes all previous versions of this document.

To view this document electronically, Adobe Acrobat Reader is required. To download the latest version, go to https://get.adobe.com/reader.

To find software product documentation, refer to the release notes or software installation guide that comes with the software.

To find hardware product documentation, refer to the documentation DVD for the system or component.

The latest versions of the documentation are available on the SCIEX website, at sciex.com/ customer-documents.

Note: To request a free, printed version of this document, contact sciex.com/contact-us.